# TSMIP-10GE IP Transport Stream Monitor

**User Manual** 

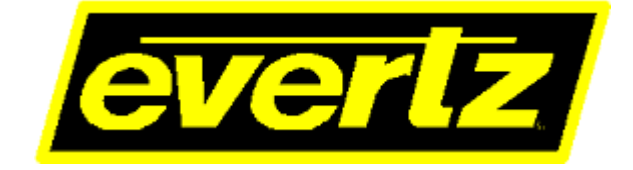

© Copyright 2016

EVERTZ MICROSYSTEMS LTD.

5292 John Lucas Drive Burlington, Ontario Canada L7L 5Z9

Phone:+1 905-335-3700Sales:sales@evertz.comTech Support:service@evertz.comWeb Page:http://www.evertz.com

Fax: +1 905-335-3573 Fax: +1 905-335-7571

Version 1.0, June 2016

The material contained in this manual consists of information that is the property of Evertz Microsystems and is intended solely for the use of purchasers of the TSMIP series product. Evertz Microsystems expressly prohibits the use of this manual for any purpose other than the operation of the TSMIP series product. Due to on going research and development, features and specifications in this manual are subject to change without notice.

All rights reserved. No part of this publication may be reproduced without the express written permission of Evertz Microsystems Ltd. Copies of this manual can be ordered from your Evertz dealer or from Evertz Microsystems.

This page left intentionally blank

# **IMPORTANT SAFETY INSTRUCTIONS**

| The lightning flash with arrowhead symbol within an equilateral triangle is intended to alert the user to the presence of uninsulated "Dangerous voltage" within the product's enclosure that may be of sufficient magnitude to constitute a risk of electric shock to persons. |
|----------------------------------------------------------------------------------------------------|
| The exclamation point within an equilateral triangle is intended to alert the user<br>to the presence of important operating and maintenance (Servicing) instructions<br>in the literature accompanying the product.                                                            |

- Read these instructions
- Keep these instructions.
- Heed all warnings.
- Follow all instructions.
- Do not use this apparatus near water
- Clean only with dry cloth.
- Do not block any ventilation openings. Install in accordance with the manufacturer's instructions.
- Do not install near any heat sources such as radiators, heat registers, stoves, or other apparatus (including amplifiers) that produce heat.
- Do not defeat the safety purpose of the polarized or grounding-type plug. A polarized plug has two blades with one wider than other. A grounding-type plug has two blades and a third grounding prong. The wide blade or the third prong is provided for your safety. If the provided plug does not fit into your outlet, consult an electrician for replacement of the obsolete outlet.
- Protect the power cord from being walked on or pinched particularly at plugs, convenience receptacles and the point where they exit from the apparatus.
- Only use attachments/accessories specified by the manufacturer
- Unplug this apparatus during lightning storms or when unused for long periods of time.
- Refer all servicing to qualified service personnel. Servicing is required when the apparatus has been damaged in any way, such as power-supply cord or plug is damaged, liquid has been spilled or objects have fallen into the apparatus, the apparatus has been exposed to rain or moisture, does not operate normally, or has been dropped.

### WARNING

TO REDUCE THE RISK OF FIRE OR ELECTRIC – SHOCK, DO NOT EXPOSE THIS APPARATUS TO RAIN OR MOISTURE

### WARNING

DO NOT EXPOSE THIS EQUIPMENT TO DRIPPING OR SPLASHING AND ENSURE THAT NO OBJECTS FILLED WITH LIQUIDS ARE PLACED ON THE EQUIPMENT

# WARNING

TO COMPLETELY DISCONNECT THIS EQUIPMENT FROM THE AC MAINS, DISCONNECT THE POWER SUPPLY CORD PLUG FROM THE AC RECEPTACLE

# WARNING

THE MAINS PLUG OF THE POWER SUPPLY CORD SHALL REMAIN READILY OPERABLE

# **INFORMATION TO USERS IN EUROPE**

# <u>NOTE</u>

# CISPR 22 CLASS A DIGITAL DEVICE OR PERIPHERAL

This equipment has been tested and found to comply with the limits for a Class A digital device, pursuant to the European Union EMC directive. These limits are designed to provide reasonable protection against harmful interference when the equipment is operated in a commercial environment. This equipment generates, uses, and can radiate radio frequency energy and, if not installed and used in accordance with the instruction manual, may cause harmful interference to radio communications. Operation of this equipment in a residential area is likely to cause harmful interference in which case the user will be required to correct the interference at his own expense.

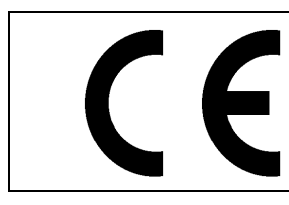

EN60065 EN55103-1: 1996 EN55103-2: 1996

Safety 96 Emission 96 Immunity

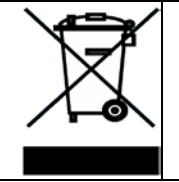

EN504192 2005 Waste electrical products should not be disposed of with household waste. Contact your Local Authority for recycling advice

# **INFORMATION TO USERS IN THE U.S.A.**

# <u>NOTE</u>

# FCC CLASS A DIGITAL DEVICE OR PERIPHERAL

This equipment has been tested and found to comply with the limits for a Class A digital device, pursuant to Part 15 of the FCC Rules. These limits are designed to provide reasonable protection against harmful interference when the equipment is operated in a commercial environment. This equipment generates, uses, and can radiate radio frequency energy and, if not installed and used in accordance with the instruction manual, may cause harmful interference to radio communications. Operation of this equipment in a residential area is likely to cause harmful interference in which case the user will be required to correct the interference at his own expense.

# WARNING

Changes or Modifications not expressly approved by Evertz Microsystems Ltd. could void the user's authority to operate the equipment.

Use of unshielded plugs or cables may cause radiation interference. Properly shielded interface cables with the shield connected to the chassis ground of the device must be used.

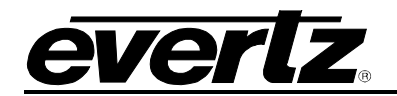

# TABLE OF CONTENTS

| 1. | OVE                                 | RVIEW                                                                                                    | 1                                                   |
|----|-------------------------------------|----------------------------------------------------------------------------------------------------|-----------------------------------------------------|
| 2. | SPE<br>2.1.<br>2.2.<br>2.3.<br>2.4. | CIFICATIONS<br>INPUTS AND OUTPUTS<br>SFP SUPPORTED TYPES<br>MPEG-2 TS MEASUREMENTS<br>ELECTRICAL                                                                                                    | 5<br>5<br>5<br>5                                    |
| 3. | INST<br>3.1.<br>3.2.<br>3.3.        | CONFIGURE IP INTERFACES TO THE TSMIP         SET UP INPUTS AND OUTPUTS         CONNECTING DEVICE TO COMPUTER                                                                                                    | 7<br>7<br>8<br>9                                    |
| 4. | VIST<br>4.1.                        | TALINK® PRO CONFIGURATION         TSMIP FRAME         4.1.1. Status         4.1.2. Ethernet Ports Control         4.1.3. Ethernet Ports Monitor         4.1.4. SNMP Configuration         4.1.5. Fault Tab         4.1.6. Timing Configuration         4.1.7. Disk Info         4.1.8. DNS Server | <b>11</b><br>12<br>13<br>14<br>15<br>15<br>16<br>16 |
|    | 4.2.                                | TSMIP GENERAL                                                                                                    | 17<br>17<br>19<br>19                                |
|    | 4.3.                                | INPUT CONFIGURATION4.3.1.Input Configuration4.3.2.Input Monitor4.3.3.Transport Stream4.3.4.DPI Monitor4.3.5.TS Syntax Errors- P1&P24.3.6.TS Syntax Errors-P34.3.7.Template Check4.3.8.Trigger Faults                                                                                              | 20<br>22<br>24<br>25<br>26<br>28<br>.31<br>.33      |
|    | 4.4.                                | VIEW FUNCTIONAL         4.4.1. PID View         4.4.2. PID Tree View         4.4.3. Buffer Analysis View                                                                                                    | <b>34</b><br>34<br>35<br>36                         |

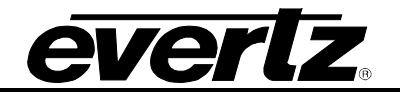

| 5. | UPGRADE PROCEDURES                               | 37 |
|----|--------------------------------------------------|----|
|    | 5.1. UPDATE VLPRO SERVER JAR FILE                | 37 |
|    | 5.2. FIRMWARE UPGRADE USING VISTALINK $_{\odot}$ | 38 |
| 6. | ABBREVIATIONS                                    | 41 |

# Figures

| Figure 1-1 : TSMIP-10GE Front and Rear Panel                                              |    |
|-------------------------------------------------------------------------------------------|----|
| Figure 1-2 : TSMIP-10GE Block Diagram                                                     | 3  |
| Figure 3-1 : Configure IP Interfaces to the TSMIP                                         | 7  |
| Figure 3-2 : TSMIP-10GE Rear Panel                                                        | 8  |
| Figure 4-1 : Tree View                                                                    | 11 |
| Figure 4-2 : VistaLINK® PRO Hardware Configuration-Status Tab                             | 12 |
| Figure 4-3 : VistaLINK® PRO Hardware Configuration - Ethernet Ports Control Tab           | 13 |
| Figure 4-4 : VistaLINK® PRO Hardware Configuration - Ethernet Ports Monitor Tab           | 14 |
| Figure 4-5 : VistaLINK® PRO Hardware Configuration – SNMP Configuration Tab               | 15 |
| Figure 4-6 : VistaLINK <sub>®</sub> PRO Hardware Configuration – Fault Tab                | 15 |
| Figure 4-7 : VistaLINK <sub>®</sub> PRO Hardware Configuration – Timing Configuration Tab | 16 |
| Figure 4-8 : VistaLINK <sub>®</sub> PRO Hardware Configuration – Disk Info                | 16 |
| Figure 4-9 : VistaLINK <sub>®</sub> PRO Hardware Configuration – DNS Server               | 17 |
| Figure 4-10 : VistaLINK <sub>®</sub> PRO General Configuration – General                  | 18 |
| Figure 4-11 : VistaLINK <sub>®</sub> PRO General Configuration – Sync Option              | 18 |
| Figure 4-12 : VistaLINK <sub>®</sub> PRO General Configuration – System                   | 19 |
| Figure 4-13 : VistaLINK® PRO General Configuration – Hard Disk Management                 | 19 |
| Figure 4-14 : VistaLINK <sub>®</sub> PRO Input Configuration Tab                          | 20 |
| Figure 4-15 : VistaLINK <sub>®</sub> PRO Input Configuration- Input Monitor Tab           | 22 |
| Figure 4-16 : VistaLINK <sub>®</sub> PRO Input Configuration - Transport Stream Tab       | 24 |
| Figure 4-17 : VistaLINK <sub>®</sub> PRO Input Configuration - DPI Monitor Tab            | 25 |
| Figure 4-18 : VistaLINK <sub>®</sub> PRO Input Configuration- TS syntax Errors- P1&P2     | 26 |
| Figure 4-19 : VistaLINK <sub>®</sub> PRO Input Configuration -TS Syntax errors-P3         | 28 |
| Figure 4-20 : VistaLINK <sub>®</sub> PRO Input Configuration -Template Check              | 31 |
| Figure 4-21 : VistaLINK <sub>®</sub> PRO Input Configuration -Trigger Faults              | 33 |
| Figure 4-22 : VistaLINK <sub>®</sub> PRO - View Functional Selection                      | 34 |
| Figure 4-23 : VistaLINK <sub>®</sub> PRO - PID View Tab                                   | 35 |
| Figure 4-24 : VistaLINK <sub>®</sub> PRO - PID Tree View Tab                              | 36 |
| Figure 4-25 : VistaLINK <sub>®</sub> PRO Buffer Analysis View Tab                         | 36 |
| Figure 5-1 : VistaLINK <sub>®</sub> PRO - Updating Jar file                               | 37 |
| Figure 5-2 : VistaLINK® PRO - Selecting Hardware Version Information                      | 38 |
| Figure 5-3 : VistaLINK <sub>®</sub> PRO - Version information window                      | 39 |
| Figure 5-4 : VistaLINK <sub>®</sub> PRO - Check mark the hardware for update              | 39 |
| Figure 5-5 : VistaLINK <sub>®</sub> PRO - Browsing Firmware window                        | 40 |
| Figure 5-6 : VistaLINK® PRO - Selecting Firmware File                                     | 40 |

### Tables

| Table 2-1 : MPEG-2 TS Measurements                       | 5  |
|----------------------------------------------------------|----|
| Table 4-1 : VistaLINK® PRO Mapping to Rear to TSMIP-10GE | 13 |
| Table 4-2 : TR 101 290 DVB Reference values              | 30 |
|                                                          |    |

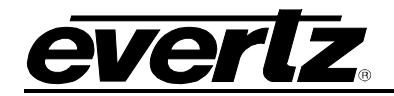

# **REVISION HISTORY**

#### REVISION

#### DESCRIPTION

<u>DATE</u>

1.0 First Release

Jun 2016

Information contained in this manual is believed to be accurate and reliable. However, Evertz assumes no responsibility for the use thereof nor for the rights of third parties, which may be effected in any way by the use thereof. Any representations in this document concerning performance of Evertz products are for informational use only and are not warranties of future performance either express or implied. The only warranty offered by Evertz in relation to this product is the Evertz standard limited warranty, stated in the sales contract or order confirmation form.

Although every attempt has been made to accurately describe the features, installation and operation of this product in this manual, no warranty is granted nor liability assumed in relation to any errors or omissions unless specifically undertaken in the Evertz sales contract or order confirmation. Information contained in this manual is periodically updated and changes will be incorporated into subsequent editions. If you encounter an error, please notify Evertz Customer Service department. Evertz reserves the right, without notice or liability, to make changes in equipment design or specifications.

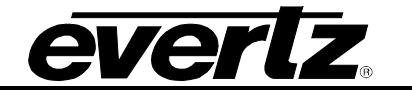

This page left intentionally blank

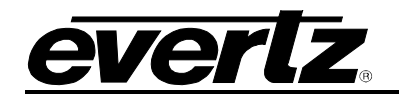

# 1. OVERVIEW

The TSM (Transport Stream Monitor) line of products is a complete software based solution for compressed network monitoring. By monitoring the MPEG Transport Stream at strategic points within the distribution network, in conjunction with the industry leading VistaLINK<sub>®</sub> PRO NMS (Network Management System), the TSM-IP10GE offers service providers the tools to continuously and effectively have the confidence that their IP signals within any IPTV, Satellite, terrestrial or cable network is being delivered properly.

The TSM-IP 10GE can monitor up to 256 transport streams. It can monitor MPEG2 or H.264 content and can in real time separate encoder errors from network delivery errors allowing the operator to act quickly and avoid down time. The industry leading Evertz<sub>®</sub> VistaLINK<sub>®</sub> PRO NMS offers a new dimension to TS monitoring by allowing a graphical customization of any measurement performed and a quick viewing of the different points in the system. It makes the TSM probe system a valuable system in any operational environment.

### Features & Benefits

- 10G inputs (Over 2 SFPs)
- IGMP v1, v2, v3 subscription and IP layer monitoring including MDI
- Real-time T-STD buffer analysis
- Transport Stream analysis:
  - Presence, Bitrate analysis, table rate analysis
  - o TR101290 Level 1, level 2\*, and partial level 3
- Complete TS and PID bitrate measurement from 100kb/s to 200Mb/s with settable limits
- Display of Transport Stream tree (PID Tree View)
- Program Properties (Name, Program ID, etc.)
- Video/Audio/Data Component Properties (PID, Type, Codec, Bitrate, Resolution, Sampling Rate, etc.)
- Matching of PID assignment with pre-defined PID list and TSID verification
- Fully Integrated with the Industry leading Evertz<sub>®</sub> VistaLINK<sub>®</sub> PRO NMS
- Auto-Response Scripting Capability
- Comparing of same stream at different location in network
- SNMP-enabled (control and alarms for monitoring)
- Complete customization of status view and error report in VistaLINK® PRO
- Built-in frame controller for control
- Dense Multi Service Ingest, NFS Server & Client

\*Only PCR accuracy and PCR repetition rate supported at this time. No jitter measurement.

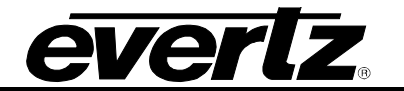

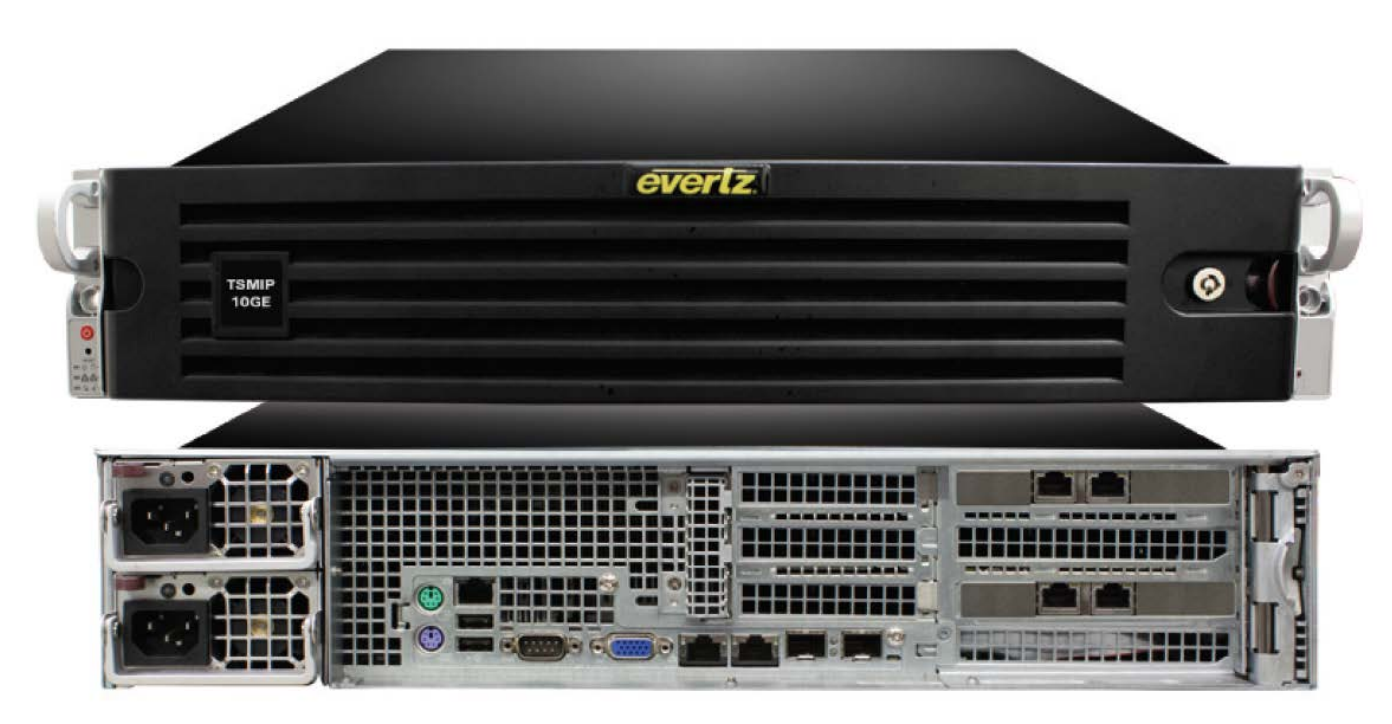

Figure 1-1 : TSMIP-10GE Front and Rear Panel

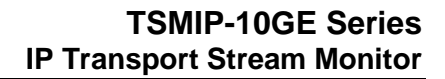

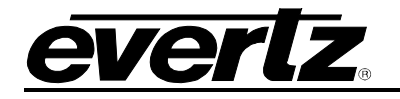

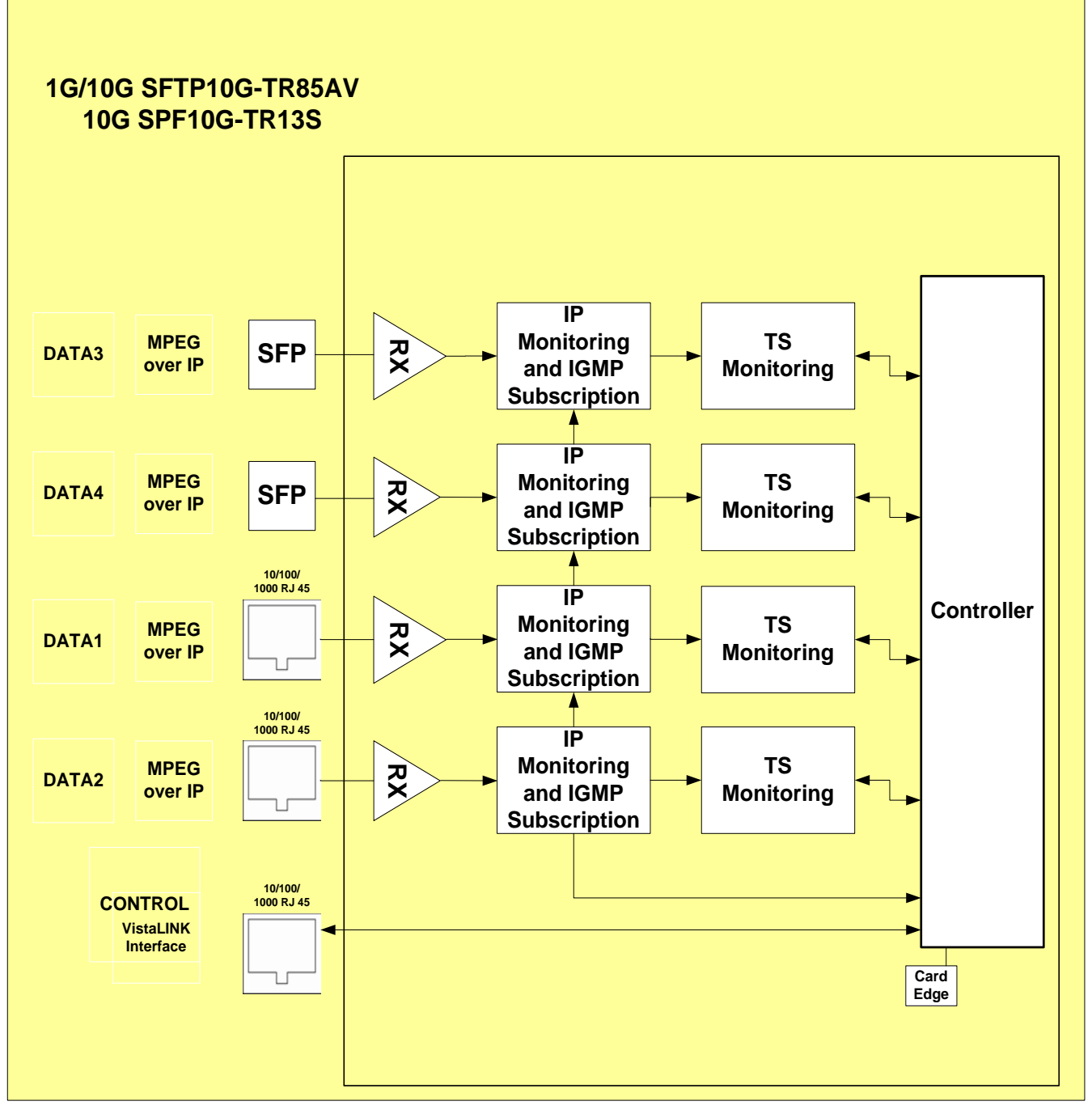

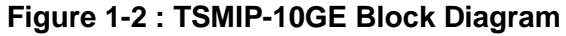

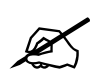

Note: The 10GE ports currently support up to 5 Gb/s per port.

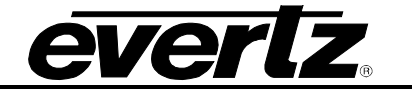

This page left intentionally blank

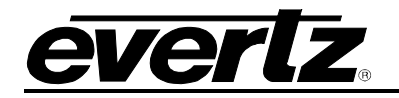

# 2. SPECIFICATIONS

## 2.1. INPUTS AND OUTPUTS

- 2xRJ45 10/100/1000 Data Ports
- 2x10GbE SFP Input
- 2xRJ45 10/100/1000 control port

### 2.2. SFP SUPPORTED TYPES

- SFP1G-TR13 SFP Optical Transceiver, 1.25Gbs, 1310mm, SMF, 20km
- SFP1G-TR15S SFP Optical Transceiver, 1.25Gbs, 1550mm, SMF, 40km
- SFP1G-TR15H SFP+ Optical Transceiver, 1.25Gbs, 1550mm, SMF, 80km
- SFP10G-TR13-A SFP Optical Transceiver, 10Gbs, 1310nm, SMF, 10km
- SFP10G-TR15S SFP+ Optical Transceiver, 10Gbs, 1550nm, SMF, 40km

### 2.3. MPEG-2 TS MEASUREMENTS

| TR101290 P1                | TR101290 P2            | TR101290 P3 (DVB)     | TR101290 P4 (ATSC)  |
|----------------------------|------------------------|-----------------------|---------------------|
| 1.1 TS_sync_loss           | 2.1 Transport_error    | 3.1 NIT_repetition    | 3.1 MGT_repetition  |
| 1.2 Sync_byte_error        | 2.2 CRC_error          | 3.2 NIT_error         | 3.2 TVCT_repetition |
| 1.3 Pat_error              | 2.3 PCR_error          | 3.3 Unreferrenced_PID | 3.3 CVCT_repetition |
| 1.4 Continuity_count_error | 2.4 PCR_accuracy_error | 3.4 SDT_repetition    | 3.4 EIT_repetition  |
| 1.5 PMT_error              | 2.5 PTS_error          | 3.5 SDT_error         | 3.5 RRT_repetition  |
|                            | 2.6 CAT_error          | 3.6 EIT_repetition    | 3.6 STT_repetitiion |
|                            |                        | 3.7 EIT_error         |                     |
|                            |                        | 3.8 RST_repetition    |                     |
|                            |                        | 3.9 RST_error         |                     |
|                            |                        | 3.10 TDT_repetition   |                     |
|                            |                        | 3.11 TDT_error        |                     |

#### Table 2-1 : MPEG-2 TS Measurements

# 2.4. ELECTRICAL

**Power:** 920W

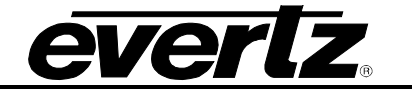

This page left intentionally blank

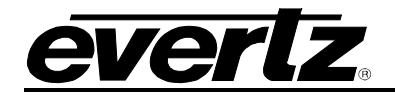

# 3. INSTALLATION OF TSMIP-10GE

Upon unpacking, the user should find:

- 1 x TSMIP-10GE
- 2 x Power cords contained in a plastic bag
- 2 x Mounting brackets contained in a plastic bag

Remove the power cords from their package and connect each one to one of the two black power cords on the rear plate of the TSMIP. Then connect the other end of each power cord to a power source that meets product requirements. Connecting to a power source should automatically power the device on.

If there was a problem, pressing the Power button manually should power on the unit.

### 3.1. CONFIGURE IP INTERFACES TO THE TSMIP

a. Connect RS 232 cable to the TSM and set 115200 bitrate. Login and password is "customer".

| COM4 - PuTTY                                   |                                         |
|------------------------------------------------|-----------------------------------------|
| ***********************************            | *************************************** |
| *                                              |                                         |
| * Module Name:                                 | 3480TSM                                 |
| <ul> <li>Control IP Address:</li> </ul>        | 192.168.36.219                          |
| * Data Main IP Address:                        | 10.10.10.219                            |
| <ul> <li>Data Redundant IP Address:</li> </ul> | 10.10.12.219                            |
| ******************************                 | *************************************** |
| *                                              |                                         |
| (1) Network Configuration                      |                                         |
| (2) SNMP Configuraton                          |                                         |
| (3) Engineering Menu                           |                                         |
| (X) Exit                                       |                                         |
| (W) Exit without saving to hard of             | irive                                   |
| >                                              | E                                       |
|                                                |                                         |
|                                                |                                         |
|                                                |                                         |
|                                                |                                         |
|                                                | · · · · · · · · · · · · · · · · · · ·   |

Figure 3-1 : Configure IP Interfaces to the TSMIP

- b. Type 1 to open Network Configuration menu.
- c. Type 1 to open Control port menu.
- d. Type 2 to set IP address.
- e. Type 4 to set Gateway.
- f. Type x to exit Control port menu.

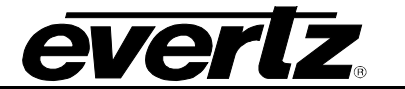

- g. Type x to exit Network Configuration menu.
- h. Type x to exit and save configuration.
- i. The same steps can be done for Data 1 (Data Main) and Data 2 (Data Redundant) interfaces
- j. All other Data ports must be configured through VLPro

#### 3.2. SET UP INPUTS AND OUTPUTS

- 1. Connect the Ethernet cable to the CONTROL Ethernet ports on the rear panel and the other end to an Ethernet switch. See Figure 3-2.
- 2. Connect Ethernet cables to desired ports and the other end to the Ethernet switch. User can connect to 10GE ports.

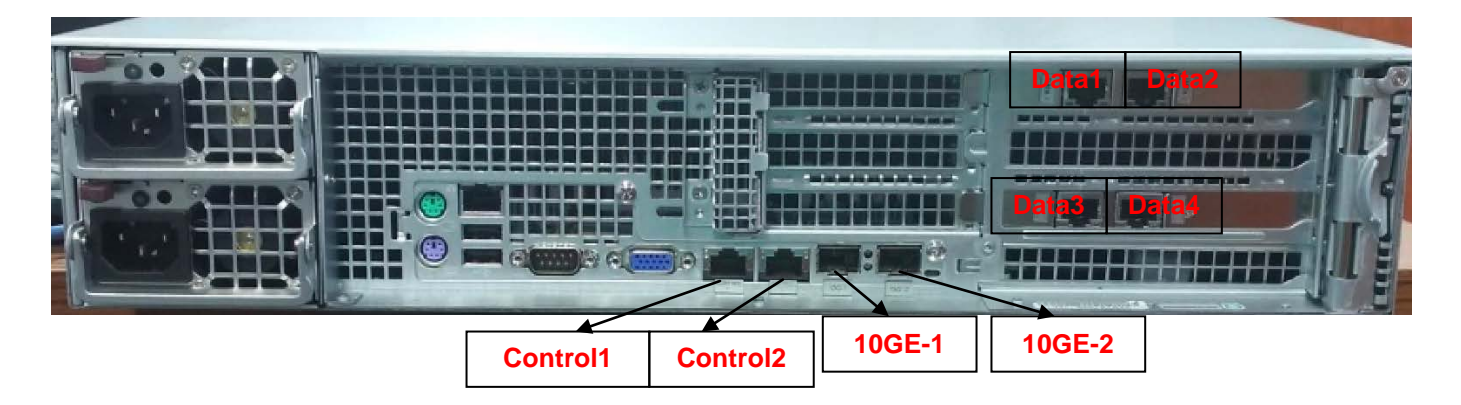

Figure 3-2 : TSMIP-10GE Rear Panel

- **Control 1&2:** These connectors allow the TSMIP to be able to communicate with the computer, allowing for the user to control the TSM through the interface of choice. **Note:** Control 2 is not used.
- Data1: Data Port 1
- Data2: Data Port 2
- Data3: Data Port 3
- Data4: Data Port 4
- **10GE-1 and 10GE-2:** To access the 10GE Data port, connect a full duplex fiber cable to the 10GE1 and 10GE2 SFP ports on the rear panel. See specifications on the SFP modules that need to be inserted before fiber connections can be made.

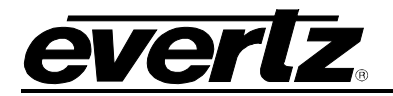

## 3.3. CONNECTING DEVICE TO COMPUTER

- a. Plug in a standard Ethernet cable (Cat 5e) from computer's Ethernet port to the Ethernet switch where the TSMIP is connected.
- b. Power On the device.
- c. On the computer screen, select "Start" in the bottom left corner. Then select "Control Panel". Search for the "Network and Sharing Center" icon and double click it. Double click on "Change adapter settings". Select "Local Area Connection" and click the "properties" button. Following that, select "Internet Protocol (TCP/IPv4)" and click the "properties" button again. Select the button labelled "Use the following IP address" and click "ok". Enter in an IP address that is on the same subnet as the TSMIP with the same subnet mask and gateway.
- d. Now check communication with the device. Select "Start" in the bottom left corner of the computer screen. Then select "Run..." and in the space provided enter "cmd" followed by clicking the "ok" button. In the command prompt type "ipconfig" and push the Enter key, this will confirm the IP address has been set on your computer. Type in "ping" followed by the IP address of the TSMIP and press the Enter key again; if the IP address replies then you are connected. If "Request timed out" appears then there is a network problem.

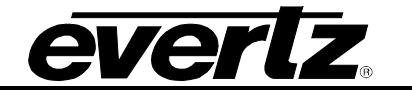

This page left intentionally blank

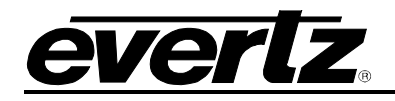

# 4. VISTALINK<sub>®</sub> PRO CONFIGURATION

This chapter assumes that the VLPro server and VLPro client are already configured for your network and you have basic knowledge of the VLPro interface. It also assumes that the user or network administrator has already added the TSMIP-10GE jar file to the server and both the client and server applications have been restarted. If you are the network administrator refer to section 5.1 for information on updating the VLPro Server Jar File.

Open VLPro and click on the refresh tree icon. Expand the hardware tree by clicking on the "+" symbol. The TSMIP-10GE should appear as a newly listed device with the IP address used to configure the card. It may take up to a minute to appear while the card and switch negotiate network settings (this can be verified directly on the switch if necessary).

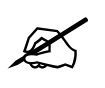

Note: If after a couple of minutes the card has still not appeared, select *Add Agent* from the *Tree> Add/Update Agent* menu. Enter the IP address used in the configuration stage earlier and select OK. The card should now be listed and will remain grayed out for a moment while VLPro finds the card and confirms its configuration.

Please consult the network administrator if the user continue to have problems connecting the card with VLPro, alternatively contact Evertz Microsystems Ltd. or the authorized reseller for technical support. Under device IP (3480FR) there are three different types of menus:

- **TSMIP Frame:** This section is used for general settings like: Status, Ethernet Ports, and SNMP Configuration etc.
- **TSM General:** This section is used for general settings like Card Status and Card Controls.
- **TSM Input:** This section is used for Input Configuration

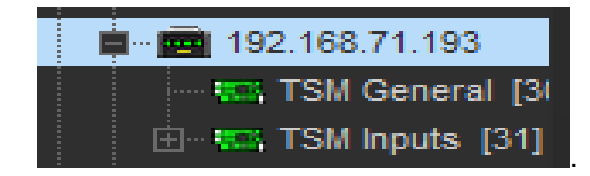

Figure 4-1 : Tree View

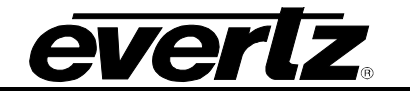

### 4.1. TSMIP FRAME

## 4.1.1. Status

| -                                | 192.168.4.50 (3480TSM-IP), 3480FR: Configuration                                            | n x |
|----------------------------------|---------------------------------------------------------------------------------------------|-----|
| Full Refresh 😋 🕄 1.0 Apply       | 🐳 😻 Sana Completed (11:49/33/2016-08-25) 🗙 Logger 🛅                                         |     |
| Ethernet Ports Monitor<br>Status | SNMP Configuration Fault Timing Configuration Disk Info DNS Serve<br>Ethernet Ports Control | r   |
|                                  |                                                                                             |     |
| TSMIP                            | Available                                                                                   |     |
| Encoder/Transcoder               | Unavailable                                                                                 |     |
| Statmux                          | Unavailable                                                                                 |     |
| Mux                              | Unavailable                                                                                 |     |
| 10Gig                            | Unavailable                                                                                 |     |
| FLV package                      |                                                                                             |     |
| Identify Box                     | Disable v                                                                                   |     |
| CPU Usage                        |                                                                                             |     |
| Memory Usage                     |                                                                                             |     |
|                                  |                                                                                             |     |
|                                  |                                                                                             |     |
|                                  |                                                                                             |     |
|                                  |                                                                                             |     |
|                                  |                                                                                             |     |
|                                  |                                                                                             |     |

Figure 4-2 : VistaLINK<sub>®</sub> PRO Hardware Configuration-Status Tab

The Status tab indicates the current status of the module including firmware installed on the box and CPU and memory usage in percentage.

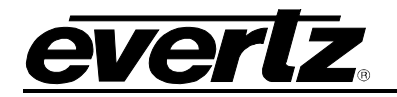

# 4.1.2. Ethernet Ports Control

| -            |                        | 192.168.4.50 (3480TSM | A-IP), 3480FR: Configuration |           | ×          |
|--------------|------------------------|-----------------------|------------------------------|-----------|------------|
| Full Refresh | 💲 1.0 Apply 👲 😻 Status |                       | 3 2016-06-23) 🕺 🗙 Logger 🛅   |           |            |
| Ethernet     | Ports Monitor SNMP C   | Configuration F       | Fault Timing Configuration   | Disk Info | DNS Server |
|              | Status                 |                       | Ethernet Ports Control       |           |            |
| Data 1       |                        | Data 2                |                              |           |            |
| IP Address   | 192,168.34.50          | IP Address            | 192.168.35.50                |           |            |
| Netmask      | 255.255.255.0          | Netmask               | 255,255,255,0                |           |            |
| Gateway      |                        | Gateway               |                              |           |            |
| DHCP         |                        | DHCP                  |                              |           |            |
| Enable       | Enable                 | Enable                | Disable                      |           |            |
| Data 3       |                        | Data 4                |                              |           |            |
| P Address    | 192.168.38.36          | IP Address            | 192.168.39.36                |           |            |
| Netmask      | 255.255.255.0          | Netmask               | 255.255.255.0                |           |            |
| Gateway      |                        | Gateway               |                              |           |            |
| DHCP         |                        | DHCP                  |                              |           |            |
| Enable       | Disable                | Enable                | Disable 🗸 🗸                  |           |            |
| Control 1    |                        | Control 2             |                              |           |            |
| IP Address   | 192.168.4.50           | IP Address            | 192.168.37.36                |           |            |
| Netmask      | 255.255.255.0          | Netmask               | 255.255.255.0                |           |            |
| Gateway      |                        | Gateway               |                              |           |            |
| DHCP         |                        | DHCP                  |                              |           |            |
|              |                        |                       |                              |           |            |
|              |                        |                       |                              |           |            |
|              |                        |                       |                              |           |            |

Figure 4-3 : VistaLINK<sub>®</sub> PRO Hardware Configuration - Ethernet Ports Control Tab

This tab allows Mapping on the rear of the TSMIP to VLPro data port configurations. **Control Port 2 is not used**.

| Control Port 1 | Control Port 2 | Data Port 1 | Data Port 2 | Data Port 3 | Data Port 4 |
|----------------|----------------|-------------|-------------|-------------|-------------|
| Control        | NA             | DATA1       | DATA2       | DATA3       | DATA4       |

### Table 4-1 : VistaLINK $_{\ensuremath{\$}}$ PRO Mapping to Rear to TSMIP-10GE

**IP Address:** Self IP address of the port.

**Netmask:** The Netmask address which is 255.255.255.0 by default.

Gateway: Gateway IP address for this port.

**DHCP:** This check box can be enabled or disabled.

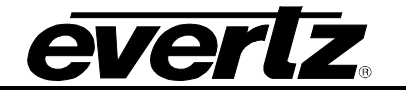

## 4.1.3. Ethernet Ports Monitor

|                           | 192.168.4.50 (3           | 480TSM-IP), 3480FR: Configuration | _                          |    |
|---------------------------|---------------------------|-----------------------------------|----------------------------|----|
| Full Refresh 😋 💲 1.0 Appl | i 🛨 😻 scale 🤇 Completed ( | 11 49 33 2016 06 23) 🛛 🗙 Log      | r 🛅                        |    |
| Ethernet Ports Monito     | r SNMP Configuration      | Fault Timing Configu              | ration Disk Info DNS Serve | er |
| Status                    |                           | Ethernet Ports (                  | Control                    |    |
| Data 1                    |                           | Data 2                            |                            |    |
| Adapter Speed             |                           | Adapter Speed                     |                            |    |
| Adapter Duplex            |                           | Adapter Duplex                    |                            |    |
| Received Rate             |                           | Received Rate                     |                            |    |
| Transmitted Rate          |                           | Transmitted Rate                  |                            |    |
| Packet Information        |                           | Packet Information                |                            |    |
| Data 3                    |                           | Data 4                            |                            |    |
| Adapter Speed             |                           | Adapter Speed                     |                            |    |
| Adapter Duplex            |                           | Adapter Duplex                    |                            |    |
| Received Rate             |                           | Received Rate                     |                            |    |
| Transmitted Rate          |                           | Transmitted Rate                  |                            |    |
| Packet Information        |                           | Packet Information                |                            |    |
| Control 1                 |                           | Control 2                         |                            |    |
| Adapter Speed             |                           | Adapter Speed                     |                            |    |
| Adapter Duplex            |                           | Adapter Duplex                    |                            |    |
| Received Rate             |                           | Received Rate                     |                            |    |
| Transmitted Rate          |                           | Transmitted Rate                  |                            |    |
| Packet Information        |                           | Packet Information                |                            |    |

Figure 4-4 : VistaLINK<sub>®</sub> PRO Hardware Configuration - Ethernet Ports Monitor Tab

The "Ethernet Ports Monitor" tab indicates the current status of the Ethernet ports.

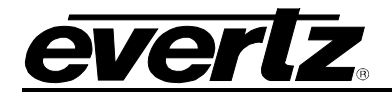

# 4.1.4. SNMP Configuration

This tab is used to configure the traps Destination IP addresses.

| 8)                 |             |          | 192.168.4.50 (34 | 80T SM-IP), 3480Fi | R: Configura | tion          |           | _ =        |
|--------------------|-------------|----------|------------------|--------------------|--------------|---------------|-----------|------------|
| di Fletresh 😋 🛇    | 1.0 Apply 👲 | 😻 Status | Completed (1     | 149.33 2016-06-21  | 3) X         | Logger        |           |            |
| Ethernet Ports M   | onitor      | SNMP Co  | onfiguration     | Fault              | Timing Co    | onfiguration  | Disk Info | DNS Server |
| Stati              | IS          |          |                  |                    | Ethernet P   | Ports Control |           |            |
| Trap Destinations  |             |          |                  |                    |              |               |           |            |
| Trap Destination 1 | 0.0.0.0     |          | De               | elete              |              |               |           |            |
| Trap Destination 2 | 0.0.0       |          | De               | slete              |              |               |           |            |
| Trap Destination 3 | 0.0.0.0     |          | De               | elete              |              |               |           |            |
| Trap Destination 4 | 0.0.0.0     |          | D                | lete               |              |               |           |            |
| Trap Destination 5 | 0.0.0       |          | D                | siete              |              |               |           |            |
|                    |             |          |                  |                    |              |               |           |            |

Figure 4-5 : VistaLINK<sub>®</sub> PRO Hardware Configuration – SNMP Configuration Tab

Trap destination 1-5: The user can define IP addresses of VLPro server where SNMP traps will be sent.

#### 4.1.5. Fault Tab

This tab indicates status of the ports and also allows the user to enable/disable traps to be sent upon fault detection.

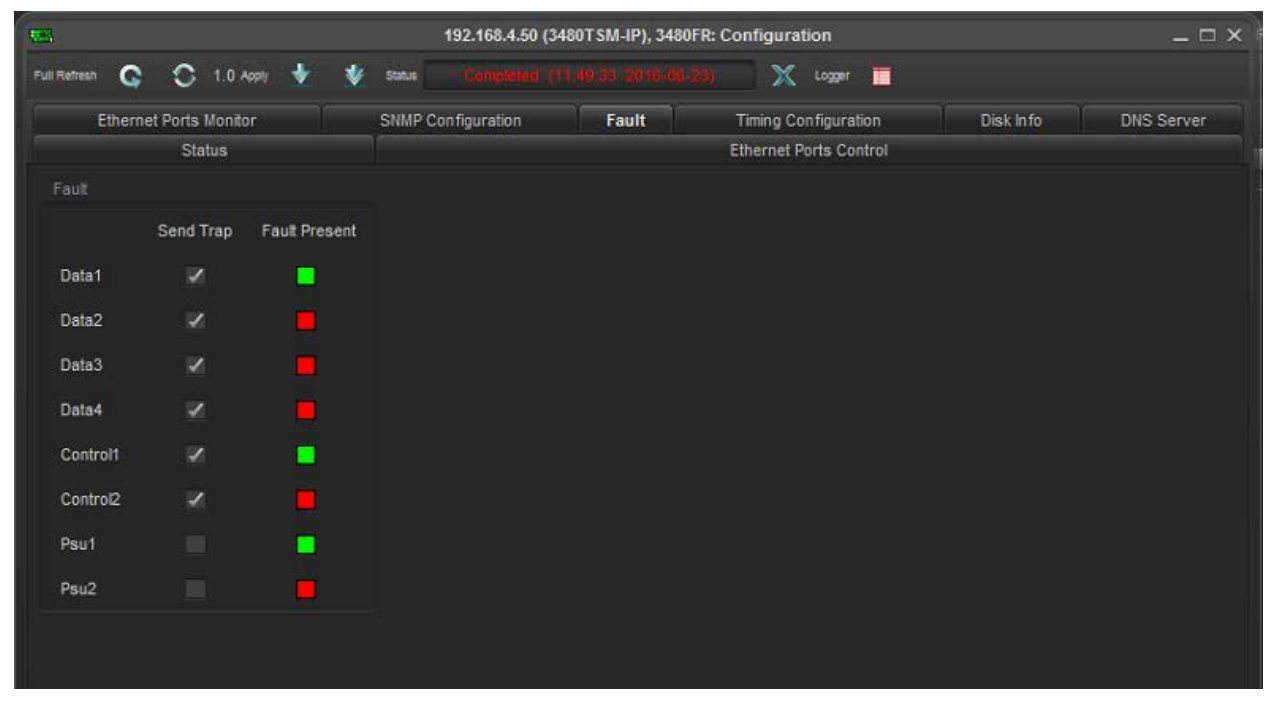

Figure 4-6 : VistaLINK<sub>®</sub> PRO Hardware Configuration – Fault Tab

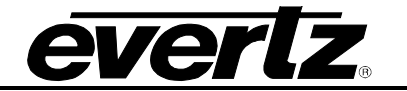

# 4.1.6. Timing Configuration

| <b>.</b>        |          |        |           |         |         |        | 192.168     | .4.50 (34 | 80TSM-I | P), 3480FR: | Configuration  |          |           | _ 🗆        |
|-----------------|----------|--------|-----------|---------|---------|--------|-------------|-----------|---------|-------------|----------------|----------|-----------|------------|
| Fuli Refresh    | G        | 0      | 1.0 Apply | *       | *       | Status | Comp        |           |         |             | 📉 🗶 Log        | ger 🔲    |           |            |
| E               | themet   | Ports  | Monitor   |         |         | SNMP   | Configurati | ion       | Fai     | JIL         | Timing Confi   | guration | Disk Info | DNS Server |
|                 |          | Sta    | tus       |         |         |        |             |           |         |             | Ethernet Ports | Control  |           |            |
| Timing (        | Config   |        |           |         |         |        |             |           |         |             |                |          |           |            |
| Device          | e Time   |        |           |         |         |        |             |           |         |             |                |          |           |            |
| Time Zone Easte |          |        |           | stern S | tandar  | d      |             |           |         |             |                |          |           |            |
| Time S          |          |        | h         | lonth   |         | Day    | 5           | 'ear      | Hour    | Minute      | Second         |          |           |            |
| (mm/de          | d/yy, Hł | 1:mm:s | s)        | Jar     | uary    | T      |             |           |         |             |                |          |           |            |
|                 |          |        |           |         |         | Set De | vice Time   |           |         |             |                |          |           |            |
| Time S          | Source   |        |           | Loc     | cal Tim | e      |             |           |         |             |                |          |           |            |
| NTD D           | ackage   | Status |           |         |         |        | installed   |           |         |             |                |          |           |            |

Figure 4-7 : VistaLINK<sub>®</sub> PRO Hardware Configuration – Timing Configuration Tab

# 4.1.7. Disk Info

| <b>1</b>    |                  |          | 192.168.4.50 (3480T SM-IP), 3480FR: Configuration |         |          |              |           |            |  |  |  |  |  |
|-------------|------------------|----------|---------------------------------------------------|---------|----------|--------------|-----------|------------|--|--|--|--|--|
| ull Refresh | 💲 1.0 Apply 🔮    | 🔮 Status | Saks Completed (11:49:33:2018-08:23) 🗙 Logar 🗖    |         |          |              |           |            |  |  |  |  |  |
| Etherne     | et Ports Monitor | SNMP (   | Configuration                                     | Fault   | Timing C | onfiguration | Disk Info | DNS Server |  |  |  |  |  |
|             | Status           |          | Ethernet Ports Control                            |         |          |              |           |            |  |  |  |  |  |
| Disk Info   |                  |          |                                                   |         |          |              |           |            |  |  |  |  |  |
|             | Name             | Ļ        | vailable Space                                    | Total S | pace     | Percentage   | Free      |            |  |  |  |  |  |
|             |                  |          |                                                   |         |          |              |           |            |  |  |  |  |  |
|             |                  |          |                                                   |         |          |              |           |            |  |  |  |  |  |
|             |                  |          |                                                   |         |          |              |           |            |  |  |  |  |  |
|             |                  |          |                                                   |         |          |              |           |            |  |  |  |  |  |
|             |                  |          |                                                   |         |          |              |           |            |  |  |  |  |  |

Figure 4-8 : VistaLINK<sub>®</sub> PRO Hardware Configuration – Disk Info

The functionality of this section will be added in the future.

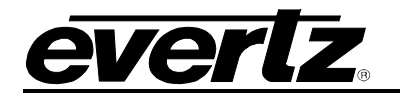

### 4.1.8. DNS Server

|                  |             |          | 192.168.4.50 (348 | 180TSM-IP), 3480FR: Configuration |                       |           |            |  |  |  |  |  |
|------------------|-------------|----------|-------------------|-----------------------------------|-----------------------|-----------|------------|--|--|--|--|--|
| Full Refresh 😋 🗘 | 1.0 Apply 🔸 | 😻 Status |                   |                                   |                       |           |            |  |  |  |  |  |
| Ethernet Ports   | Monitor     | SNMP C   | Configuration     | Fault                             | Timing Configuration  | Disk Info | DNS Server |  |  |  |  |  |
| St               | atus        |          |                   | E                                 | thernet Ports Control |           |            |  |  |  |  |  |
| DNS Server       |             |          |                   |                                   |                       |           |            |  |  |  |  |  |
| Add DNS          |             |          | Add               |                                   |                       |           |            |  |  |  |  |  |
| DNS 1            |             |          | Delete            |                                   |                       |           |            |  |  |  |  |  |
| DNS 2            |             |          | Delete            |                                   |                       |           |            |  |  |  |  |  |
| DNS 3            |             |          | Delete            |                                   |                       |           |            |  |  |  |  |  |
| DNS 4            |             |          | Delete            |                                   |                       |           |            |  |  |  |  |  |
| DNS 5            |             |          | Delete            |                                   |                       |           |            |  |  |  |  |  |

Figure 4-9 : VistaLINK<sub>®</sub> PRO Hardware Configuration – DNS Server

The functionality of this section will be added in the future.

### 4.2. TSMIP GENERAL

Right-click on the "TSM General" on hardware tree and select View Configuration.

### 4.2.1. General

The configuration parameters for the IP inputs are displayed in the mapping table of General view. This view provides an overview of all the streams configured on the box and also allows for quick configuration modifications. After any change (e.g. IP Address), clicking 'apply' will make the change effective immediately.

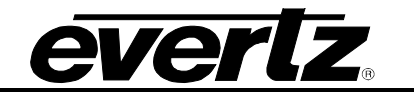

|                            |                    | 1           | 192.168.4.50 (3480TSM-IP), TSM General [30]: Configuration |               |        |                |                |  |  |  |  |  |  |  |
|----------------------------|--------------------|-------------|------------------------------------------------------------|---------------|--------|----------------|----------------|--|--|--|--|--|--|--|
| Full Refresh 😋 💲 1.0 Apply | 🔸 😻 Status 🛛 Clore |             | 🗙 Logger 💼                                                 |               |        |                |                |  |  |  |  |  |  |  |
| General System Har         | d Disk Management  |             |                                                            |               |        |                |                |  |  |  |  |  |  |  |
|                            |                    |             |                                                            |               |        |                |                |  |  |  |  |  |  |  |
| Input                      | Status             |             | Port                                                       | Ethernet Port | Enable | Bitrate        | Configuration  |  |  |  |  |  |  |  |
|                            |                    | 239.51.1.1  |                                                            | Data 1        | Enable | 38.007 Mbits/s | Configuration  |  |  |  |  |  |  |  |
|                            |                    | 239.0.0.100 | 1234                                                       | Data 1        | Enable | 0.000 Mbits/s  | Configuration  |  |  |  |  |  |  |  |
|                            |                    |             |                                                            | Data 1        | Enable | 0.000 Mbits/s  | Configuration  |  |  |  |  |  |  |  |
|                            |                    |             | 1234                                                       | Data 1        | Enable | 0.000 Mbits/s  | Configuration  |  |  |  |  |  |  |  |
|                            |                    | 0.0.0.0     |                                                            | Data 1        | Enable | 0.000 Mbits/s  | Configuration  |  |  |  |  |  |  |  |
|                            |                    |             |                                                            | Data 1        | Enable | 0.000 Mbits/s  | Configuration. |  |  |  |  |  |  |  |
|                            |                    |             |                                                            | Data 1        | Enable | 0.000 Mbits/s  | Configuration  |  |  |  |  |  |  |  |
|                            |                    |             |                                                            | Data 1        | Enable | 0.000 Mbits/s  | Configuration  |  |  |  |  |  |  |  |
|                            |                    |             |                                                            | Data 1        | Enable | 0.000 Mbits/s  | Configuration  |  |  |  |  |  |  |  |
|                            |                    | 0.0.0.0     |                                                            | Data 1        | Enable | 0.000 Mbits/s  | Configuration  |  |  |  |  |  |  |  |
|                            |                    |             |                                                            | Data 1        | Enable | 0.000 Mbits/s  | Configuration  |  |  |  |  |  |  |  |
|                            |                    |             |                                                            | Data 1        | Enable | 0.000 Mbits/s  | Configuration  |  |  |  |  |  |  |  |
|                            |                    |             | 1234                                                       | Data 1        | Enable | 0.000 Mbits/s  | Configuration  |  |  |  |  |  |  |  |
|                            |                    |             |                                                            | Data 1        | Enable | 0.000 Mbits/s  | Configuration  |  |  |  |  |  |  |  |
|                            |                    |             |                                                            | Data 1        | Enable | 0.000 Mbits/s  | Configuration  |  |  |  |  |  |  |  |
|                            |                    |             |                                                            | Data 1        | Enable | 0.000 Mbits/s  | Configuration  |  |  |  |  |  |  |  |
|                            |                    |             |                                                            | Data 1        | Enable | 0.000 Mbits/s  | Configuration  |  |  |  |  |  |  |  |
|                            |                    |             |                                                            | Data 1        | Enable | 0.000 Mbits/s  | Configuration  |  |  |  |  |  |  |  |
|                            |                    |             |                                                            | Data 1        | Enable | 0.000 Mbits/s  | Configuration  |  |  |  |  |  |  |  |
|                            |                    |             | 1234                                                       | Data 1        | Enable | 0.000 Mbits/s  | Configuration  |  |  |  |  |  |  |  |
|                            |                    |             |                                                            | Data 1        | Enable | 0.000 Mbits/s  | Configuration  |  |  |  |  |  |  |  |

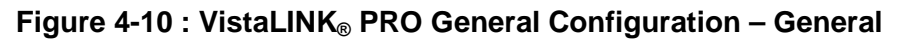

### Mapping Table Columns

**Input:** Displays the index number of each IP input.

**Status:** This field indicates the status of input.

**IP:** Control to set the Source IP address (Multicast/Unicast) of each IP input.

**Port:** Control to set the Transport Protocol port of each IP input.

**Ethernet Port:** Control to select the DATA GigE for each IP input.

**Enable:** Control to Enable/Disable each IP input.

**Bitrate:** Displays the bitrate value (Mbit/s) of the monitored MPEG-2 TS.

**Configuration:** By clicking the Configuration button, the user can make TSM Input configurations as is explained in 4.3.

#### Sync

By clicking Sync button on the top of **IP**, **Port**, **Ethernet Port** and **Enable** columns, the information in the first field will be copied to the rest of the column. This facilitates lesser manual entries. Increment option is also available for IP and Port columns where in upon sync, the IP address and ports could be automatically synced incremented based on the first value (Figure 4-11).

| General | System | Hard Disk Management |                                          |           |               |        |                |               |
|---------|--------|----------------------|------------------------------------------|-----------|---------------|--------|----------------|---------------|
|         | input  | Status               | Sync Increment                           | Port      | Ethernet Port | Enable | Bitrate        | Configuration |
|         |        | Active               | 239.51 P Synchronize / Inc               | rement 34 | Data 1        | Enable | 38.007 Mbits/s | Configuration |
|         |        |                      | 239.0.0 From Input: 1<br>To Input: 2-128 |           | Data 1        | Enable | 0.000 Mbits/s  | Configuration |
|         |        |                      | 0.0.0.0                                  | 1234      | Data 1        | Enable | 0.000 Mbits/s  | Configuration |

Figure 4-11 : VistaLINK<sub>®</sub> PRO General Configuration – Sync Option

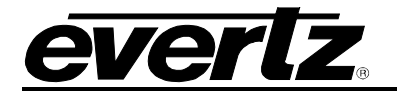

## 4.2.2. System

This tab shows the device type and also allows the user to Reboot the device if needed.

| -                                      | 192.168.4.50 (3480TSM-IP), TSM General [30]: Configuration | _ = × |
|----------------------------------------|------------------------------------------------------------|-------|
| Full Retresti 🕼 🔇 1.0 Apply 🞍 🐓 Status | Gompateo (12.51.15 2016-05/23) 🗙 Logar 🛅                   |       |
| General System Hard Disk Management    |                                                            |       |
| Device Type                            |                                                            |       |
| Device Type 3480TSM-IP                 | Reboot Device                                              |       |
| <u></u>                                |                                                            |       |
|                                        |                                                            |       |

Figure 4-12 : VistaLINK<sub>®</sub> PRO General Configuration – System

## 4.2.3. Hard Disk Management

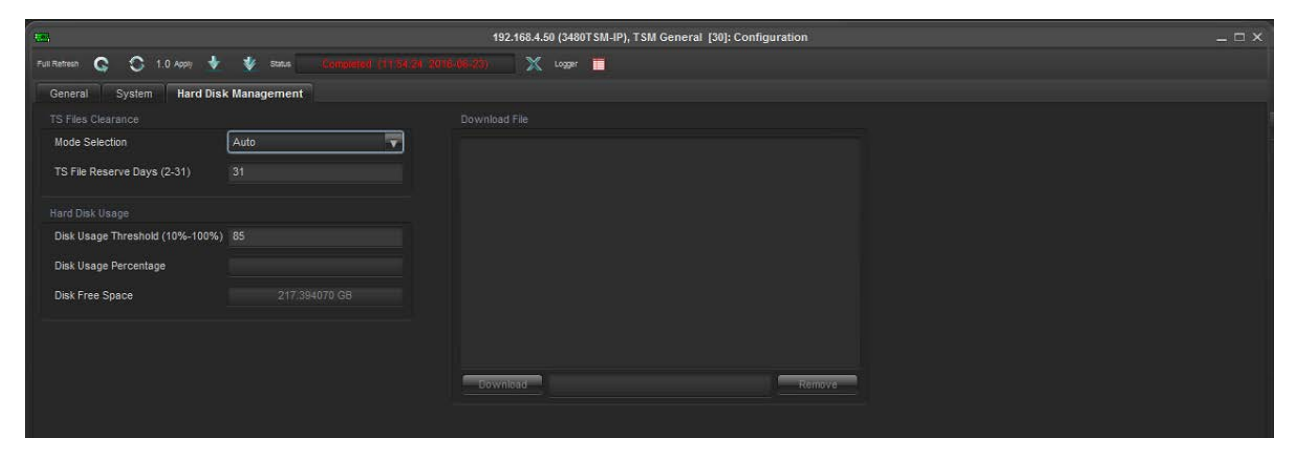

Figure 4-13 : VistaLINK<sub>®</sub> PRO General Configuration – Hard Disk Management

This tab allows the user to have a management on Hard Disk specifications such as TS file reserve days, Data usage and percentage and also free space. This functionality is currently under development and will be available in future releases.

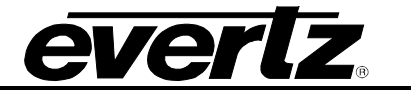

#### 4.3. INPUT CONFIGURATION

Right click on the Input and select view configuration to access the "Configuration" different tabs. This functionality could also be accessed using the 'Configure' button in the General Tab as explained earlier in section 4.2.1

| tes.                   | 192.168                       | .4.50 (3480TSM-IP) | ), TSM inputs [31], TSM inpu | t 1: Co | onfiguration        |                |                | _ 🗆 × |
|------------------------|-------------------------------|--------------------|------------------------------|---------|---------------------|----------------|----------------|-------|
| Full Refresh           | oly 🛨 😻 status Completed      | 14:45:36 2016-06-  | 23) 🗙 Logger 🔳               |         |                     |                |                |       |
| Input Configuration    | nput Monitor Transport Stream | DPI Monitor        | TS Syntax Errors - P1 & P2   | TS      | Syntax Errors - P3  | Template Check | Trigger Faults |       |
| Input Parameters       |                               |                    | Input Control                |         |                     |                |                |       |
| Input Name             | test_stream_1                 |                    | Monitor Enable               |         | Fnable              | -              |                |       |
| Input Mode             | DVB                           | <b>v</b>           | Destination ID Address       |         | 220 51 1 1          | 1MT            |                |       |
|                        |                               |                    | Destination IF Address       |         | 239.51.1.1          |                |                |       |
| DISPLAY OPTIONS        |                               |                    | Port Number                  |         | 1234                |                |                |       |
| PID Display Mode       | Decimal                       |                    | Ethernet Port                |         | Data 1              | V              |                |       |
| TS ID Display Mode     | Decimal                       | <b>V</b> .         | IGMPv3 Mode                  |         |                     |                |                |       |
|                        |                               |                    | NOTE: If you are not in      | IGMP    | v3 mode, please alv | vays keep all  |                |       |
| Misc Control Entry     |                               |                    | will affect IGM              | Pv2 fu  | inctionality        | , otherwise it |                |       |
| Clear Monitoring       | Clear Monitoring              |                    | IGMPv3 Mode                  |         | Exclude             | <b>v</b>       |                |       |
| Clear Buffer Analysis  | Clear Buffer Analysis         | 2                  | IGMPv3 SSM Source            |         | 0.0.0.0             |                |                |       |
| Capture Control        |                               |                    |                              | 2       | 0.0.0.0             |                |                |       |
| Capture Mode           | Any Error                     | Ve                 |                              |         | 0.0.0.0             |                |                |       |
| Duration               | •                             | 0 Sec              |                              | 4       | 0.0.0.0             |                |                |       |
| Base Name File         | capture_file_input_1          |                    |                              |         | 0.0.0               |                |                |       |
| File Size              | •                             | 360 MBytes         |                              |         | 0.0.0 0             |                |                |       |
| Manual Capture Control | Stop                          | 75                 |                              |         | 0.0.0               |                |                |       |
| CaptureFreeDiskSpace   |                               |                    |                              |         | 0.0.0.0             |                |                |       |
| Capture Status         |                               |                    |                              |         | 0.0.0               |                |                |       |
|                        |                               |                    |                              | 10      | 0.0.0.0             |                |                |       |
|                        |                               |                    |                              | 115     | 0.0.0               |                |                |       |
|                        |                               |                    |                              | 12      | 0.0.0.0             |                |                |       |
|                        |                               |                    |                              |         |                     |                |                |       |

Figure 4-14 : VistaLINK<sub>®</sub> PRO Input Configuration Tab

### 4.3.1. Input Configuration

#### Input Parameters

**Input name:** This field allows the user to define an easily identifiable and user configurable name to the stream.

**Input Mode:** This drop down menu allows the user to define the input mode of the stream. Possible options are ATSC, DVB and MPEG.

PID Display Mode: This drop down menu allows the user to choose the Display Mode of stream.

**TS ID Display Mode:** This drop down menu allows the user to choose the TS ID Display Mode of stream.

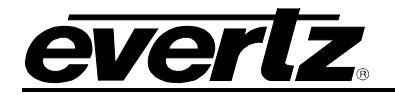

## Misc Control Entry

**Clear Monitoring:** This control allows the user to clear the recorded statistics for the Max and Min bitrates as well as reset the error counts for all Priority1, 2 and 3 Syntax Errors.

Clear Buffer Analysis: The functionality of this tab will be added in the future.

#### Capture Control

**Capture Mode:** The TSMIP features the function to record the TS which is monitored based upon configurable triggers. This drop down menu allows the user to select the capture mode. Possible options are Manual, Any error, P1 Error, P2 Error, P3 Error and OFF.

**Duration:** This control allows the user to set the capture duration for recording a stream. The final recorded file size will be limited by the setting of the **file size** or duration (which ever comes first). The unit of duration is in seconds. The maximum is 1 hour-length.

**Base Name File:** This control allows the user to set the file base name for a stream. The maximum length of the octet string is 256 characters. The real name of the captured stream will be base name file Plus timestamp.

**File Size:** This control allows the user to set the maximum size of file when recording a stream into a file. The final recorded file size will be limited by the setting of the **file size** or duration (whichever comes first). Maximum size is 360 and the unit is measured in Mega bytes.

**Manual Capture Control:** This control allows the user to manually record the stream. If the user does not stop the recording, the recording will stop when file size reaches maximum.

**Capture Free Disk Space:** This field displays the storage size available for additional capture. The unit is in Giga bytes.

Capture Status: This field displays the capturing process progression. The unit is in Mega bytes.

#### Input Control

**Monitor Enable:** This drop down menu allows the user to enable or disable individual inputs to stop alarm generation. This stops all alarms from the TSMIP being sent to the VLPro Server.

**Desination IP Address:** This field allows the user to enter the destination IP address (Unicast/Multicast) which wants the TSMIP to monitor.

**Port Number:** This filed allows the user to enter the destination port number for the IP address which is entered above.

**Ethernet Port:** This drop down menu allows the user to select the GigE port to be used to receive the stream to be monitored. Possible options are Data 1, Data 2, Data 3 and Data 4.

#### IGMPv3 Mode

**IGMPv3 Mode:** IGMP is the protocol used by IPv4 systems to report their IP multicast group memberships to neighbouring multicast routers. Version 3 of IGMP adds support for "source filtering" which is the ability for a system to report interest in receiving packets "only" from **specific source addresses**, sent to a

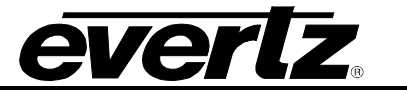

particular multicast address. This information is to be used by multicast routing protocols to avoid delivering multicast packets from specific sources to network where there are no interested.

This drop down menu allows the user to set the IGMPv3 mode to *Include* or *Exclude* Source address(es) defined.

**IGMPv3 SSM Source:** This control allows the user to enter the Source Specific Multicast (SSM) IP address. Up to twelve SSM could be configured for the same Multicast Group.

#### 4.3.2. Input Monitor

The input monitor tab provides the user an overview of the input status.

| 192.168.4.50 (3480TSM-IP), TSM Inputs [31], TSM Input 1: Configuration |                                   |                            |                       |                |                |  |  |  |  |  |  |
|------------------------------------------------------------------------|-----------------------------------|----------------------------|-----------------------|----------------|----------------|--|--|--|--|--|--|
| Full Refresh 😋 🛇 1.0 Apply 🛨 🔮                                         | Statue Completed (14:45:36 2016-0 | 16-23) 🔀 Logger 🔲          |                       |                |                |  |  |  |  |  |  |
| Input Configuration Input Monitor                                      | Transport Stream DPI Monitor      | TS Syntax Errors - P1 & P2 | TS Syntax Errors - P3 | Template Check | Trigger Faults |  |  |  |  |  |  |
| Input Monitor                                                          |                                   |                            |                       |                |                |  |  |  |  |  |  |
| Input State                                                            |                                   | Input Status               |                       |                |                |  |  |  |  |  |  |
| Num Programs                                                           |                                   | Syntax Error Status        |                       |                |                |  |  |  |  |  |  |
| Num PIDS                                                               |                                   | Template Error Status      |                       |                |                |  |  |  |  |  |  |
| Input Bitrate                                                          |                                   | IP Layer Status            |                       |                |                |  |  |  |  |  |  |
| Transport Stream D                                                     |                                   | Trans Notification Status  |                       |                |                |  |  |  |  |  |  |
| Network ID                                                             |                                   | Traps Notify               |                       |                |                |  |  |  |  |  |  |
| Network Name                                                           |                                   |                            |                       |                |                |  |  |  |  |  |  |
| Num Packets/IP                                                         |                                   |                            |                       |                |                |  |  |  |  |  |  |
| Packet Framing                                                         |                                   |                            |                       |                |                |  |  |  |  |  |  |
| MDI Monitor                                                            |                                   |                            |                       |                |                |  |  |  |  |  |  |
| Delay Factor                                                           |                                   |                            |                       |                |                |  |  |  |  |  |  |
| Media Loss Rate (packets/s)                                            |                                   |                            |                       |                |                |  |  |  |  |  |  |
| Delay Factor Max                                                       |                                   |                            |                       |                |                |  |  |  |  |  |  |
| Media Loss Rate Max                                                    |                                   |                            |                       |                |                |  |  |  |  |  |  |
| Ideal Delay Factor                                                     |                                   |                            |                       |                |                |  |  |  |  |  |  |
| Delay Factor Threshold (ms)                                            |                                   |                            |                       |                |                |  |  |  |  |  |  |
| Media Loss Rate Threshold (ms)                                         |                                   |                            |                       |                |                |  |  |  |  |  |  |
| Clear MDI Measurements                                                 | Clear MDI Measurements            |                            |                       |                |                |  |  |  |  |  |  |
|                                                                        |                                   |                            |                       |                |                |  |  |  |  |  |  |
|                                                                        |                                   |                            |                       |                |                |  |  |  |  |  |  |
|                                                                        |                                   |                            |                       |                |                |  |  |  |  |  |  |

Figure 4-15 : VistaLINK<sub>®</sub> PRO Input Configuration- Input Monitor Tab

### Input Monitor Entry

**Input State:** This filed shows the current state of input. It can be either Active or Inactive. **Num programs:** This field shows the number of programs that can be found in the stream.

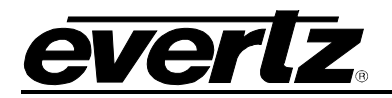

**Num PIDS:** This field shows the total number of individual PIDs found in the stream. It includes all ghost PIDs and Null packets.

**Input Bitrate:** This field shows the current bit rate of the input ASI stream.

**Transport Stream ID:** This field shows the decimal value for the input stream. For example, corresponds to one satellite transponder.

**Network ID:** This field shows the decimal value for Transport Stream Network ID. For example, corresponds to one entire satellite of transponders.

**Network Name:** This field shows the network name if it is available.

Num packets/IP: This field displays the number of MPEG packets per IP packet.

**Packet Framing:** This field displays the type of framing being used. It can be either UDP or TCP.

#### MDI Monitor

**Delay Factor:** The Delay Factor is the maximum difference measured between the arrivals of each packet over a one second period. The value shown is measured in milliseconds and represents the delay factor in the last second.

**Media Loss Rate (packets/s):** This field displays the media loss rate. This is defined as the number of lost or out-of-order media packets per second. This is measured using the continuity count in the MPEG header.

**Delay Factor Max:** This field indicates the maximum number of Delay Factor which is measured in milliseconds.

**Ideal Delay Factor:** This field displays a calculated value representing the ideal delay factor in milliseconds, which depends on the stream bitrate and the available bandwidth of the network (Up to 200 Mb/s for the TSM).

**Delay Factor Threshold (ms):** This field shows a user definable value in milliseconds. When the value is exceeded an SNMP trap will be sent to VLPro providing notification that the stream has exceeded the preset Delay Factor Threshold value.

**Media Loss Rate Threshold (ms):** This field shows a user definable value in milliseconds. When the value is exceeded an SNMP trap will be sent to VLPro providing notification that the stream has exceeded the preset Media Loss Rate Threshold value.

Clear MDI Measurements: By clicking the button, all the MDI measurements will be reset.

#### Error Monitor

Input Status: This field shows a system message to notify the user if the input is a valid IP or not.

**Syntax Error Status:** This field shows a system message to notify the user if any of the ETSI TR 101 290 P1/P2/P3 monitoring tests are currently in an alarm condition. The tests which have been checked (Fault Monitor) are displayed here. The determination of the severity can be selected on the syntax tabs.

**Template Error Status:** This field shows a system message to notify the user if the TS input does not comply with the template parameters entered in the Input Configuration Window TS.

**IP Layer Status:** This field shows a system message that displays the current status of the IP layer. If the IP address and port number has been correctly entered and the stream is available, this field shows that the IP layer is OK.

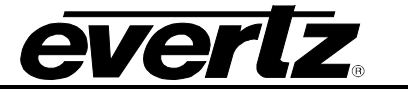

#### 4.3.3. Transport Stream

Where the Transport Stream Parameters are displayed using trees for which the branches can be expanded or collapsed by pressing respectively the "+" or "-"sign.

Selecting the "+" beside the PID tree root, will drill down to the PSI/SI "Tables & Others" and Programs sub-tree. Selecting the "+" beside "Tables & Others" will drill down to tables (PAT, PMT, SDT,) submenu. Each table submenu will drill down to the table descriptors.

Selecting the "+" beside each program will drill down to the Elementary Streams (ES) submenu. Each will drill down to the ES descriptors.

| <b>85</b>    |          |          |               |                   |         |        |         | 192.16 | 8.4.50 ( | 3480T SN | Л-IР), <sup>-</sup> | TSM In | ipūts     | [31], TS | M Input | 1: Confi | guratio  | in (     |   |            |     |       |           | _ = × |
|--------------|----------|----------|---------------|-------------------|---------|--------|---------|--------|----------|----------|---------------------|--------|-----------|----------|---------|----------|----------|----------|---|------------|-----|-------|-----------|-------|
| Full Refresh | G        | C        | 1.0 Apply     | *                 | ۷       | Status |         |        |          |          |                     |        | X         | Logger   | I       |          |          |          |   |            |     |       |           |       |
| Input        | Configu  | ation    | Inp           | ut Monit          | or      | Trans  | sport S | Stream | DP       | Monitor  |                     | TS Syn | itax Erro | ors - P1 | & P2    | TS Sy    | ntax Err | ors - P3 | T | emplate Ch | eck | Trigg | er Faults | 1     |
| 🗄 📲 Pl       | D Tree   |          |               |                   |         |        |         |        |          |          |                     |        |           |          |         |          |          |          |   |            |     |       |           |       |
| 8            | Table    | s & Ot   | hers          |                   |         |        |         |        |          |          |                     |        |           |          |         |          |          |          |   |            |     |       |           |       |
|              | 0 1      | PAT (0.  | 015Mbps       |                   |         |        |         |        |          |          |                     |        |           |          |         |          |          |          |   |            |     |       |           |       |
|              | 16       | NIT (O.  | 001Mbps       |                   |         |        |         |        |          |          |                     |        |           |          |         |          |          |          |   |            |     |       |           |       |
|              | 17       | SDT (0   | .007Mbp       | s)                |         |        |         |        |          |          |                     |        |           |          |         |          |          |          |   |            |     |       |           |       |
|              | 20       | TDT/TO   | OT (0.00      | OMbps)            |         |        |         |        |          |          |                     |        |           |          |         |          |          |          |   |            |     |       |           |       |
| E            | 81       | 91 NUL   | L Packe       | t (1.934          | Mbps    |        |         |        |          |          |                     |        |           |          |         |          |          |          |   |            |     |       |           |       |
|              | Progr    | am 50.   | 26<br>Deixete | 10.000            | lines   |        |         |        |          |          |                     |        |           |          |         |          |          |          |   |            |     |       |           |       |
|              | 0101 200 | 3 User   | Private       | (0.0001           | Wbps)   |        |         |        |          |          |                     |        |           |          |         |          |          |          |   |            |     |       |           |       |
|              | D101 207 | AC3      | Audio         | 0.481M            | hne\    |        |         |        |          |          |                     |        |           |          |         |          |          |          |   |            |     |       |           |       |
|              | 20       | IN MPF   | G-2 Vid       | en (11)           | 454Mb   | ns)    |         |        |          |          |                     |        |           |          |         |          |          |          |   |            |     |       |           |       |
|              | 28       | D PMT    | (0.015)       | (hns)             | 10.1110 | Po)    |         |        |          |          |                     |        |           |          |         |          |          |          |   |            |     |       |           |       |
| - :63        | Prog     | am 60    | 00            |                   |         |        |         |        |          |          |                     |        |           |          |         |          |          |          |   |            |     |       |           |       |
| Ē            | 10       | MPEC     | -2 Vide       | o (4.12)          | 8Mbps   |        |         |        |          |          |                     |        |           |          |         |          |          |          |   |            |     |       |           |       |
|              | 10       | AC3      | Audio (0      | .198Mb            | ps)     |        |         |        |          |          |                     |        |           |          |         |          |          |          |   |            |     |       |           |       |
|              | 20       | 52 PMT   | (0.015%       | lbps)             |         |        |         |        |          |          |                     |        |           |          |         |          |          |          |   |            |     |       |           |       |
| ē <b>3</b>   | Prog     | am 70    | 75            |                   |         |        |         |        |          |          |                     |        |           |          |         |          |          |          |   |            |     |       |           |       |
|              | 20 20    | 74 AC3   | Audio         | 0.000M            | bps)    |        |         |        |          |          |                     |        |           |          |         |          |          |          |   |            |     |       |           |       |
|              | 20       | 75 MPE   | G-2 Vid       | eo (15.)          | 753Mb   | ps)    |         |        |          |          |                     |        |           |          |         |          |          |          |   |            |     |       |           |       |
|              | 20       | 76 PMT   | (0.015)       | lbps)             |         |        |         |        |          |          |                     |        |           |          |         |          |          |          |   |            |     |       |           |       |
| E            | Prog     | am 80    | 00            | ona cena          |         |        |         |        |          |          |                     |        |           |          |         |          |          |          |   |            |     |       |           |       |
|              | 0101 206 | 0 User   | Private       | (0.196)           | Mbps)   |        |         |        |          |          |                     |        |           |          |         |          |          |          |   |            |     |       |           |       |
|              | 0101 200 | 4 User   | Private       | (0.194)           | MODS)   |        |         |        |          |          |                     |        |           |          |         |          |          |          |   |            |     |       |           |       |
|              | 20       |          | G-2 VIG       | 60 (2.0)<br>Ibee) | 401100  | 8)     |         |        |          |          |                     |        |           |          |         |          |          |          |   |            |     |       |           |       |
|              | 20       | o Pivili | (0.0156       | inha)             |         |        |         |        |          |          |                     |        |           |          |         |          |          |          |   |            |     |       |           |       |
|              |          |          |               |                   |         |        |         |        |          |          |                     |        |           |          |         |          |          |          |   |            |     |       |           |       |

Figure 4-16 : VistaLINK<sub>®</sub> PRO Input Configuration - Transport Stream Tab

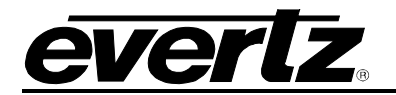

## 4.3.4. DPI Monitor

| -                                   | 192.168.4.50 (348          | .50 (3480TSM-IP), TSM Inputs [31], TSM Input 1: Configuration |                       |                |                |  |  |  |  |  |  |  |
|-------------------------------------|----------------------------|---------------------------------------------------------------|-----------------------|----------------|----------------|--|--|--|--|--|--|--|
| Full Refreen 😋 💲 1.0 Apply 🔹 🐧      | Status Completed (11:55:39 | 2016-06-23) 🗙 Loger 🔳                                         |                       |                |                |  |  |  |  |  |  |  |
| Input Configuration Input Monitor   | Transport Stream DPI Mo    | nitor TS Syntax Errors - P1 & P2                              | TS Syntax Errors - P3 | Template Check | Trigger Faults |  |  |  |  |  |  |  |
| DPI Monitoring                      |                            |                                                               |                       |                |                |  |  |  |  |  |  |  |
| DPI Monitoring                      | Disable                    |                                                               |                       |                |                |  |  |  |  |  |  |  |
|                                     |                            |                                                               |                       |                |                |  |  |  |  |  |  |  |
| DPI Timeout Period (0-1440 minutes) | 1440                       |                                                               |                       |                |                |  |  |  |  |  |  |  |
|                                     |                            |                                                               |                       |                |                |  |  |  |  |  |  |  |
| DPI Trap Enable                     |                            | Trap Status                                                   |                       |                |                |  |  |  |  |  |  |  |
| DPI Timeout                         |                            | DPI Timeout                                                   |                       |                |                |  |  |  |  |  |  |  |
| DPI Message                         |                            | DPI Message                                                   |                       |                |                |  |  |  |  |  |  |  |
| DPI Syntax                          |                            | DPI Syntax                                                    |                       |                |                |  |  |  |  |  |  |  |
|                                     |                            |                                                               |                       |                |                |  |  |  |  |  |  |  |

Figure 4-17 : VistaLINK® PRO Input Configuration - DPI Monitor Tab

#### **DPI Monitoring**

**DPI Monitoring:** This field allows the user to enable or disable all DPI monitoring. It is a global enable/disable for all DPI traps.

**DPI Timeout Period (0-1440 minutes):** This field sets the duration of the DPI inactivity timeout in minutes. If the period set on the slider is exceeded between DPI pid arrivals, a DPI timeout trap is triggered.

#### DPI Trap Enable

**DPI Timeout:** This control allows the user to enable/disable the DPI Timeout SNMP trap.

**DPI Message:** this control allows the user to enable/disable the DPI Message SNMP trap.

**DPI Syntax:** This control allows the user to enable/disable the DPI Syntax SNMP trap.

#### DPI Trap Status

**DPI Timeout:** This field indicates whether the specified timer runs out before the program receives a new DPI message since the last DPI message was received. If the DPI inactivity Timeout setting is met before the next DPI packet arrives, a trap will be sent. This is only the status and this parameter wouldn't send any trap.

**DPI message:** This field indicates whether the stream has received a DPI PID. This parameter will send a trap every time a DPI message is received on the input. This is only the status; this parameter wouldn't send any trap.

**DPI Syntax:** This field indicates whether the received DPI message has a syntax error. A trap will be sent if there is any issue with the structure of a DPI packet in the stream. This is only the status; this parameter wouldn't send any trap.

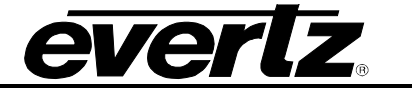

### 4.3.5. TS Syntax Errors- P1&P2

This tab displays a general health check of the most important elements of the TS. The tests are not exhaustive and are outlined in detail in the document Digital Video Broadcasting (DVB), measurement guideline for DVB systems ETSI TR 101 290. It should be noted that the P3 errors are context sensitive to the type of input stream selected (under Input Configuration).

| -                     |                      |                | 192.168.4.5     | 60 (3480T SM-IP  | ), TSM Inputs | [31], T | SM Input 1: | Configuration         |                |                  | _ 🗆 × |
|-----------------------|----------------------|----------------|-----------------|------------------|---------------|---------|-------------|-----------------------|----------------|------------------|-------|
| Full Refresh 😋 🖸      | 1.0 Apply 🔮 🐧        | Status 📃       | Completed (11   | 55:39 2016-06    | -23) 🗙        | Logger  |             |                       |                |                  |       |
| Input Configuration   | Input Monitor        | Transpor       | t Stream        | DPI Monitor      | TS Syntax Er  | ors - I | P1 & P2     | TS Syntax Errors - P3 | Template Check | C Trigger Faults |       |
| P1 Necessary for Dec  |                      |                |                 |                  |               |         |             |                       |                |                  |       |
| Test List             | Status               | Count          | Fault Monitor   | Trigger Fault    | Severit       | y,      | Threshold   | Cur. Repetition       | Max Read       |                  |       |
| TS Sync Error         |                      |                |                 |                  | Warning       | v       |             |                       |                |                  |       |
| Sync Byte             |                      |                |                 |                  | Warning       | v       |             |                       |                |                  |       |
| PAT Error             |                      |                |                 |                  | Warning       | v       | 500         |                       |                |                  |       |
| Continuity Count      |                      |                |                 |                  | Warning       | T       |             |                       |                |                  |       |
| PMT Error             |                      |                |                 |                  | Warning       | v       | 500         |                       |                |                  |       |
| PID Error             |                      |                |                 |                  | Warning       | v       | 5000        |                       |                |                  |       |
| Clear P               | 1 Errors             |                |                 |                  |               |         |             |                       |                |                  |       |
|                       |                      |                |                 |                  |               |         |             |                       |                |                  |       |
|                       |                      |                |                 |                  |               |         |             |                       |                |                  |       |
| Test List             | Status               | Count          | Fault Monitor   | Trigger Fault    | Severit       | У       | Threshold   | Cur. Repetition       | Max Read       |                  |       |
| Transport Error       |                      |                |                 |                  | Warning       | N.      |             |                       |                |                  |       |
| CRC Error             |                      |                |                 |                  | Warning       | v       |             |                       |                |                  |       |
| PCR Repetition        |                      |                |                 |                  | Warning       | v       | 40          |                       |                |                  |       |
| PCR Error             |                      |                |                 |                  | Warning       | v       | 500         |                       |                |                  |       |
| PTS Error             |                      |                |                 |                  | Warning       | -       | 700         |                       |                |                  |       |
| CAT Error             |                      |                |                 |                  | Warning       | -       |             |                       |                |                  |       |
| Clear P.              | 2 Errors             |                |                 |                  |               |         |             |                       |                |                  |       |
|                       |                      |                |                 |                  |               |         |             |                       |                |                  |       |
|                       |                      |                |                 |                  |               |         |             |                       |                |                  |       |
| NOTE: PCR Error Thres | shold values are mea | sured in ns. A | I other Thresho | old values are m | easured in ms |         |             |                       |                |                  |       |
|                       |                      |                |                 |                  |               |         |             |                       |                |                  |       |

Figure 4-18 : VistaLINK<sub>®</sub> PRO Input Configuration- TS syntax Errors- P1&P2

For each test, there is a Fault Monitor check box (1) and a Trigger Fault (2). Selecting the check box 1 will update the Input Configuration Tab Syntax Error status. The highest alarm severity will prevail when selecting the checkbox 1 from the drop down menu, be sure to select, the severity that is associated with this alarm. Selecting the check box 2 will enable the relevant SNMP trap to be triggered and send to VLPro.

#### P1 necessary for Decoding

**TS Sync Error:** The most important function for the evaluation of the data from the MPEG-2 TS is the sync acquisition. The actual synchronization of the TS depends on the number of correct sync bytes necessary for the device to synchronize, two or more consecutive corrupted sync bytes indicate sync loss. After synchronization has been achieved the evaluation of the other parameters is carried out.

**Sync Byte:** The indicator "Sync\_byte\_error" is set as soon as the correct sync byte (0×47) does not appear after 188 or 204 bytes. This is fundamental because this structure is user throughout the channel encoder and decoder chains for synchronization. It is also important that every sync byte is checked for correctness since encoders do not necessarily check the sync byte.

**PAT Error:** The Program Association Table (PAT), which only appears in PID 0x0000 packets, tells the decoder what programs are in the TS and points to the Program Map Table (PMT) which in turn point to the component video, audio and data streams that make up the program. If the PAT is missing then the decoder can do nothing, no program is decidable. Nothing other than a PAT should be contained in a PID 0x0000.

**Continuity Count:** For this indicator three checks are combined. The preconditions "Incorrect packet order" and "Lost packet" could cause problems for receivers that are not equipped with additional buffer storage and intelligence. It is not necessary for the test equipment to distinguish between these two preconditions as they are logically OR-ed, together with the third precondition, "a packet occurs more than twice" into one indicator.

**PMT Error:** The Program Association Table (PAT) tells the decoder how many programs there are in the stream and points to the PMTs that contain the information where the elementary streams for any given event program can be found. Elementary streams in this context are the video stream (normally one) and the audio streams and the data streams (e.g.Teletext). Without a PMT the corresponding program is not decidable.

**PID Error:** It is checked whether there exists a data stream for each PID that occur. This error often occurs where TS are multiplexed, or demultiplexed and again remultiplexed.

### P2 Recommended

**Transport Error:** The primary Transport\_error indicator is Boolean which counts the erroneous TS packets. This counter is intended for statistical evaluation of the errors. If an error occurs, no further error indication should be derived from the erroneous packet.

**CRC Error:** The CRC check for the CAT, PAT, PMT, NIT, EIT, BAT, SDT and TOT indicates whether the content of the corresponding table is corrupted. In this case no further error indication should be derived from the content of the corresponding table.

**PCR Repetition:** The PCRs are used to re-generate the local 27 MHz system clock. If the PCR do not arrive with sufficient regularity then this clock may jitter or drift. The receiver/decoder may even go out of lock. This error indicates that the time interval between two consecutive PCR values is more than 40 ms.

**PCR Error:** The accuracy of ±500 ns is intended to be sufficient for the color sub carrier to be synthesized from the system clock. This test should only be performed on a constant bitrate TS as defined in ISO/IEC 13811-1.

**PTS Error:** Presentation Time Stamp Error is the reception of a time reference value for presentation of media that is beyond a time limit (over 700 msec for MPEG).

**CAT Error:** The CAT is the pointer to enable the receiver to find the EMMs associated with the CA system(s) that is used. If the CAT is not present, the receiver is not able to receive management messages.

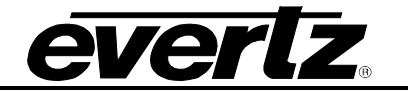

## 4.3.6. TS Syntax Errors-P3

| <b>1911</b> -                 |                 |           | 192.168.4.5   | 0 (3480TSM-IP), | TSM Inputs [31],   | TSM Input 1: | Configuration         |                |                | _ □ × |
|-------------------------------|-----------------|-----------|---------------|-----------------|--------------------|--------------|-----------------------|----------------|----------------|-------|
| Full Refresh 😋 😒 1.0 App      | v 🔸 🕸           | Status C  | ompleted (11. | 55:39 2016-06-2 | 3) 🗙 Logg          | u 🔳          |                       |                |                |       |
| Input Configuration In        | put Monitor     | Transport | Stream        | DPI Monitor     | TS Syntax Errors - | P1 & P2      | TS Syntax Errors - P3 | Template Check | Trigger Faults | l,    |
|                               |                 |           |               |                 |                    |              |                       |                |                |       |
| Test List                     | Status          | Count     | Fault Monitor | Trigger Fault   | Severity           | Threshold    | Cur. Repetition       | Max Read       |                |       |
|                               |                 |           |               |                 | warning Y          |              |                       |                |                |       |
| NIT Error                     |                 |           |               |                 | Warning 🔻          |              |                       |                |                |       |
| Unreferenced PID              |                 |           |               |                 | Warning 🔻          | 0            |                       |                |                |       |
| SDT Repetition                |                 |           |               |                 | Warning 🔻          |              |                       |                |                |       |
| SDT Error                     |                 |           |               |                 | Warning 🔻          |              |                       |                |                |       |
| EIT Repetition                |                 |           |               |                 | Warning 🔽 🔻        |              |                       |                |                |       |
| EIT Error                     |                 |           |               |                 | Warning 🔻          |              |                       |                |                |       |
| RST Repetition                |                 |           |               |                 | Warning 🛛 🔻        |              |                       |                |                |       |
| RST Error                     |                 |           |               |                 | Warning            |              |                       |                |                |       |
| TDT Repetition                |                 |           |               |                 | Warning 🔽          |              |                       |                |                |       |
| TDT Error                     |                 |           |               |                 | Warning 🔻          |              |                       |                |                |       |
|                               |                 |           |               |                 |                    |              |                       |                |                |       |
| P3 ATSC Tables                | Status          | Count     | Fault Monitor | Trigger Fault   | Severity           | Threshold    | Cur Repetition        | May Read       |                |       |
| MGT Repetition                |                 | 0         |               | ingger i dat    | Warning 🔽          | 0            | 0                     | 0              |                |       |
| TVCT Repetition               |                 |           |               |                 | Warning            |              |                       |                |                |       |
| CVCT Repetition               |                 |           |               |                 | Warning 🔽          |              |                       |                |                | l. S  |
| EIT Denetiine                 |                 |           |               |                 | Wassian            |              |                       |                |                |       |
|                               |                 |           |               |                 | warning            |              |                       |                |                |       |
|                               | _ <u>-</u>      |           |               |                 | vvarning v         |              |                       |                |                |       |
| STT Repetition                |                 |           |               |                 | warning            |              |                       |                |                |       |
|                               |                 |           |               |                 |                    |              |                       |                |                |       |
| Clear P3 Errors               | 3               |           |               |                 |                    |              |                       |                |                |       |
|                               |                 |           |               |                 |                    |              |                       |                |                |       |
| NOTE: All Threshold values an | e measured in i | ms        |               |                 |                    |              |                       |                |                |       |
|                               |                 |           |               |                 |                    |              |                       |                |                |       |
|                               |                 |           |               |                 |                    |              |                       |                |                |       |

Figure 4-19 : VistaLINK<sub>®</sub> PRO Input Configuration -TS Syntax errors-P3

#### P3 DVB Tables

**NIT Repetition:** This test checks that any two sections with table\_id=0×40 (NIT\_actual) occur on PID 0×0010 within a 25 ms.

**NIT Error:** Network Information Tables (NITs) as defined by DVB contain information on frequency, code rates, modulation and polarization etc. of various programs that the decoder can use. It is checked whether NITs are present in the TS and whether they have the correct PID. The test checks that sections with table\_id 0x40 or 0x41 in PID value 0x0010 occur at least every 10 s.

**Unreferenced PID:** Each non-private program data stream should have its PID listed in the PMTs. This test detects the presence of a PID (other than PAT, CAT, CAT\_PIDs, PMT\_PIDs, NIT\_PID, SDT\_PID, TDT\_PID, EIT\_PID, RST\_PID, reserved for future use PIDs.

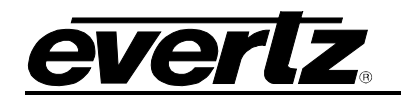

**SDT Repetition:** This test checks that the SDT information which describes the services contained in a particular Transport Stream is transmitted at least every 2 seconds on PID 0×0010.

**SDT Error:** The SDT describes the services available to the viewer. It is split into sub-tables containing details of the contents of the current TS (mandatory) and other TS (optional). Without the SDT, the IRD is unable to give the viewer a list of what services are available. It is also possible to transmit a BAT on the same PID, which groups services into "bouquets".

**EIT Repetition:** This test checks the EIT information that describes what is currently on and what will be on next on each service in a particular Transport System. By default it is transmitted at least every 2 seconds.

**EIT Error:** The EIT (Event Information Table) describes what is on now and next on each service, and optionally details the complete programming schedule. The EIT is divided into several sub-tables, with only the "present and following' information for the current TS being mandatory. The EIT schedule information is only accessible if the TS is not scrambled.

**RST Repetition:** This test checks that any two sections with table\_id=0×71 (RST) occur on PID 0×0013 within 25 ms (or lower).

**RST Error:** The RST is a quick updating mechanism for the status information carried in the EIT.

**TDT repetition:** This test checks that any two sections with table\_id=0×70 (RST) occur on PID 0×0014 within 25 ms (or lower).

**TDT Error:** Sections with table\_id=0×70 (TDT) not present on PID 0×0014 for more than 30 s. The TDT carries the current UTC time and date information.

More information can be found at: <u>http://www.etsi.org</u>

### P3 ATSC Tables

**MGT Repetition:** Master Guide Table. For each type of PSIP tables, the MGT provides the location in the Transport stream, the current version of the table and the length in bytes. This test checks that the Master Guide Table repetition rates do not exceed 150ms.

**TVCT Repetition:** Terrestrial Virtual Channel Table. Consists of virtual channel definitions where each channel is characterized by the two-part channel number that the user will use to access the service, its text name, how the service is physically delivered, its MPEG-2 program\_number, its "source ID" and the type of service. This test checks the Terrestrial Virtual Channel table repetition rates do not exceed 400ms.

**CVCT Repetition:** Cable Virtual Channel Table. Consists of virtual channel definitions where each channel is characterized by the two-part channel number that the user will use to access the service, its text name, how the service is physically delivered, its text name, how the service is physically delivered, its text name, how the service is physically delivered, its MPEG-2 program\_number, its "source ID" and the type of service. This test checks the Cable Virtual Channel Table repetition rates do not exceed 400ms.

**EIT Repetition:** The PSIP table that carries program schedule information for each virtual channel, this test checks the following is true:

- EIT-0 Once every 0.5 seconds
- EIT-1 Once every three seconds
- EIT-2 and EIT3 Once every minutes

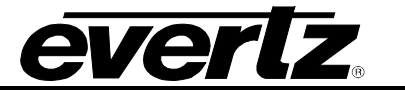

**RRT Repetition:** Rating region Table. Defines a rating system for a given region characterized by a number of rating dimensions, each of which is composed of two or more rating levels. This test checks that the rating Region table repetition rates do not exceed 60,000 ms.

**STT Repetition:** System Time Table. Provides a reference for the time-of-day to receivers. This test checks that the System Time table repetition rates do not exceed 1000ms.

More information can be found at: <u>http://www.stc.org</u>

#### ETSI TR 101 290 test Conditions:

The status LED located to the left of each test will highlight, when in Auto-refresh the dynamic status of the stream.

For the majority of the ETSI TR 101 290 test, it is possible to configure custom configurations to ensure that particular alarms and conditions are fed back to the operator. It is important to select the Monitor Enable Check box (to enable custom monitoring parameters to be invoked), select the desired alarm Severity and then configure the test Threshold.

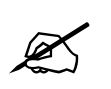

Note: Syntax Errors P1, P2 & P3 are measured in ms. PCR errors are measured in ns.

## TR 101 290 DVB REFERENCE VALUES:

| Test                   | DVB   |
|------------------------|-------|
| TS_Sync_Loss           |       |
| Sync_byte_error        |       |
| PAT_error              | 500ms |
| Continuity_count_error |       |
| PMT_error              | 500   |
| PID_error              | 500   |
| Transport_error        |       |
| CRC_error              |       |
| PCR_repetition_error   | 40ms  |
| PCR_error              | 100ms |
| PTS_error              | 700ms |
| CAT_error              |       |

Table 4-2 : TR 101 290 DVB Reference values

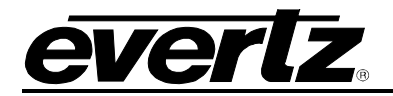

# 4.3.7. Template Check

The template check tab is a user configurable tab for validating the compliancy of the TS input against the template parameters entered.

| <b>65</b>                        | 192.168.4.50 (34801)            | SM-IP), TSM Inputs [31], TSM Input 1 | : Configuration       |                   | _ 🗆 ×                                                                                                    |
|----------------------------------|---------------------------------|--------------------------------------|-----------------------|-------------------|----------------------------------------------------------------------------------------------------|
| Full Refresh 😋 💲 1.0 Apply 🔸     | 😻 Status Completed (11:55:39 20 | 16-06-23) 🔀 Logger 🛅                 |                       |                   |                                                                                                    |
| Input Configuration Input Monito | or Transport Stream DPI Monito  | or TS Syntax Errors - P1 & P2        | TS Syntax Errors - P3 | Template Check    | Trigger Faults                                                                                                    |
| Global Control                   |                                 | PID List Template                    |                       |                   |                                                                                                    |
| TS BITRATE TH                    | RESHOLD                         |                                      | -                     |                   | (Internet in the second in the second in the |
| in protection of                 |                                 | Sn                                   | apshot Live Stream    | PID List Template | Reset                                                                                                    |
| Min Bitrate (bps) 0              |                                 | Index DID                            | Exported DID#         | 10/84             | Procent                                                                                                    |
| Max Bitrate (bps) 2000000        | 00                              | 1                                    | NOT SET               | 0.ff              | Present                                                                                                    |
|                                  |                                 | 2                                    | NOT SET               | Off               |                                                                                                    |
|                                  |                                 | 3                                    | NOT SET               | Off               |                                                                                                    |
| EXPECTE                          | ED ACTUAL                       | 4                                    | NOT SET               | Off               |                                                                                                    |
| TS ID Expected 0                 |                                 | 5                                    | NOT SET               | Off               |                                                                                                    |
|                                  |                                 | 6                                    | NOT SET               | Off               |                                                                                                    |
| Num PIDs Expected 0              |                                 | 7                                    | NOT SET               | Off               |                                                                                                    |
|                                  |                                 | 8                                    | NOT SET               | Off               |                                                                                                    |
| Window Measurement 1 (ms)        | 2000                            | 9                                    | NOT SET               | Off               |                                                                                                    |
|                                  |                                 | 10                                   | NOT SET               | Off               |                                                                                                    |
| window measurement 2 (ms)        | 5000                            | 11                                   | NOT SET               | Off               |                                                                                                    |
| Window Measurement 3 (s)         |                                 | 12                                   | NOT SET               | Off               |                                                                                                    |
|                                  |                                 | 13                                   | NOT SET               | Off               |                                                                                                    |
|                                  |                                 | 14                                   | NOT SET               | Off               |                                                                                                    |
|                                  |                                 | 15                                   | NOT SET               | Off               |                                                                                                    |
|                                  |                                 | 16                                   | NOT SET               | Off               |                                                                                                    |
|                                  |                                 | 17                                   | NOT SET               | Off               |                                                                                                    |
|                                  |                                 | 18                                   | NOT SET               | Off               |                                                                                                    |
|                                  |                                 | 19                                   | NOT SET               | Off               |                                                                                                    |
|                                  |                                 | 20                                   | NOT SET               | Off               |                                                                                                    |
|                                  |                                 | 21                                   | NOT SET               | Off               |                                                                                                    |
|                                  |                                 | 22                                   | NOT SET               | Off               |                                                                                                    |
|                                  |                                 | 23                                   | NOT SET               | Off               |                                                                                                    |
|                                  |                                 | 24                                   | NOT SET               | off               |                                                                                                    |
|                                  |                                 | 25                                   | NOT SET               | 011               |                                                                                                    |
|                                  |                                 | 26                                   | NOT SET               | Off               |                                                                                                    |
|                                  |                                 | 21                                   | NOT SET               | Off               |                                                                                                    |
|                                  |                                 | 20                                   | NOT SET               | Off               |                                                                                                    |
|                                  |                                 | 29                                   | NOT SET               | Off               |                                                                                                    |
|                                  |                                 | 30                                   | NOT SET               | Off               |                                                                                                    |
|                                  |                                 | 37                                   | NOT SET               | Off               |                                                                                                    |
|                                  |                                 |                                      |                       |                   |                                                                                                    |

Figure 4-20 : VistaLINK<sub>®</sub> PRO Input Configuration -Template Check

### **Global Control**

**Min Bitrate (bps):** Enter a decimal value corresponding to the absolute lowest bitrate expected for the whole stream; an alarm condition will be caused if the stream rate drops below this value.

**Max Bitrate (bps):** Enter a decimal value corresponding to the highest bitrate expected for the whole stream; an alarm condition will be caused if the stream rate exceeds this value.

### Misc Template

**TS ID Expected:** Enter the value for the Transparent Stream ID expected, enter zero to disable the test.

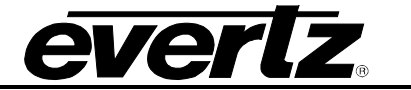

*Note:* This is not possible to enter the TS ID as a hex value.

**Num PIDs Expected:** Enter here the number of PIDs expected in the stream (including the null packets if any), enter zero to disable the test.

#### Window Measurement

The window measurement values determine at what interval each PID (within the PID List Template) should be expected before an alarm condition is met.

Window Measurement 1&2 (ms): Enter a decimal value, measurement is in milliseconds.

Window Measurement 3 (s): Enter a decimal value, measurement is in seconds.

#### PID List Template

The PID List Template provides a stream conformance or validation check. Here the user can check the presence of each PID using one of the Window Measurements as detailed above.

**Snapshot Live Stream:** This control is used to populate PID List Window with the PIDs currently found in the stream. Use of this control is slightly different to most normal operations within VLPro.

- Upon selecting the Snapshot Live Stream button, the action trigger is automatically executed and the PID List template Window is refreshed after selecting "OK" in the popup windows.
- On an operational system ensure to de-select the PID List Template check box before making a new snapshot, this will avoid alarm conditions being raised as the PID List change.

**PID List Template:** Once the PID List Template has been populated and fully configured, this check box must be checked to activate the PID List Checking. Be sure to check the box once all configuration changes have been made.

**Reset PID Template:** This control is used to reset the PID List. All entries will be set to "NOT SET", all Windows measurements (WM) set to "OFF".

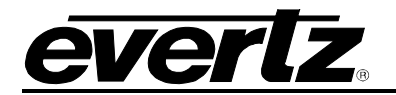

## 4.3.8. Trigger Faults

The Trigger Control tab provides a user configurable custom configuration for the top-level alarm status and Traps trigger. This can be used to provide quick visual overviews of the ETS TR 101 290 test status. An operator would need to refer either the TS Syntax Error tabs and review the status LED's, or the alarm log to identify the test condition(s), which have triggered the alarm (status red).

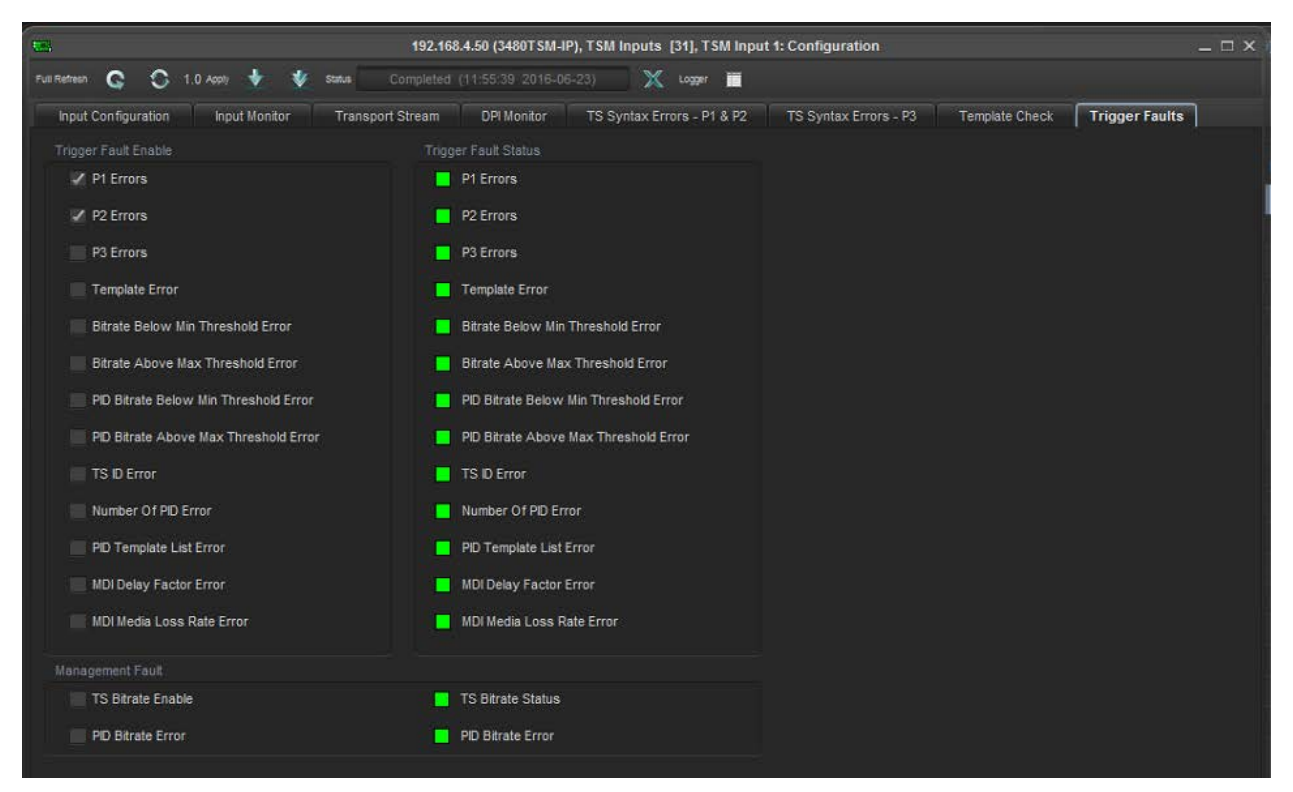

Figure 4-21 : VistaLINK<sub>®</sub> PRO Input Configuration -Trigger Faults

The two window subsections, "Trigger Fault Enable" and "Trigger Fault Status", permits the user to customize the top-level alarms. By de-selecting, all levels are checked by default.

In the third window subsection there is a single fault called "TS Bitrate Enable". This relates to the Template Check tab and provides a summary alarm for the status of the maximum and minimum bitrates that were configured. No alarm would be therefore implying that all the PIDs are within the configured bandwidth limits defined by the user.

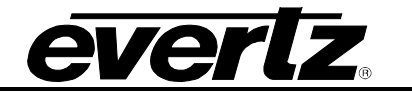

### 4.4. VIEW FUNCTIONAL

Right click on an input of TSMIP in hardware tree and select "View Functional". (Figure 4-22)

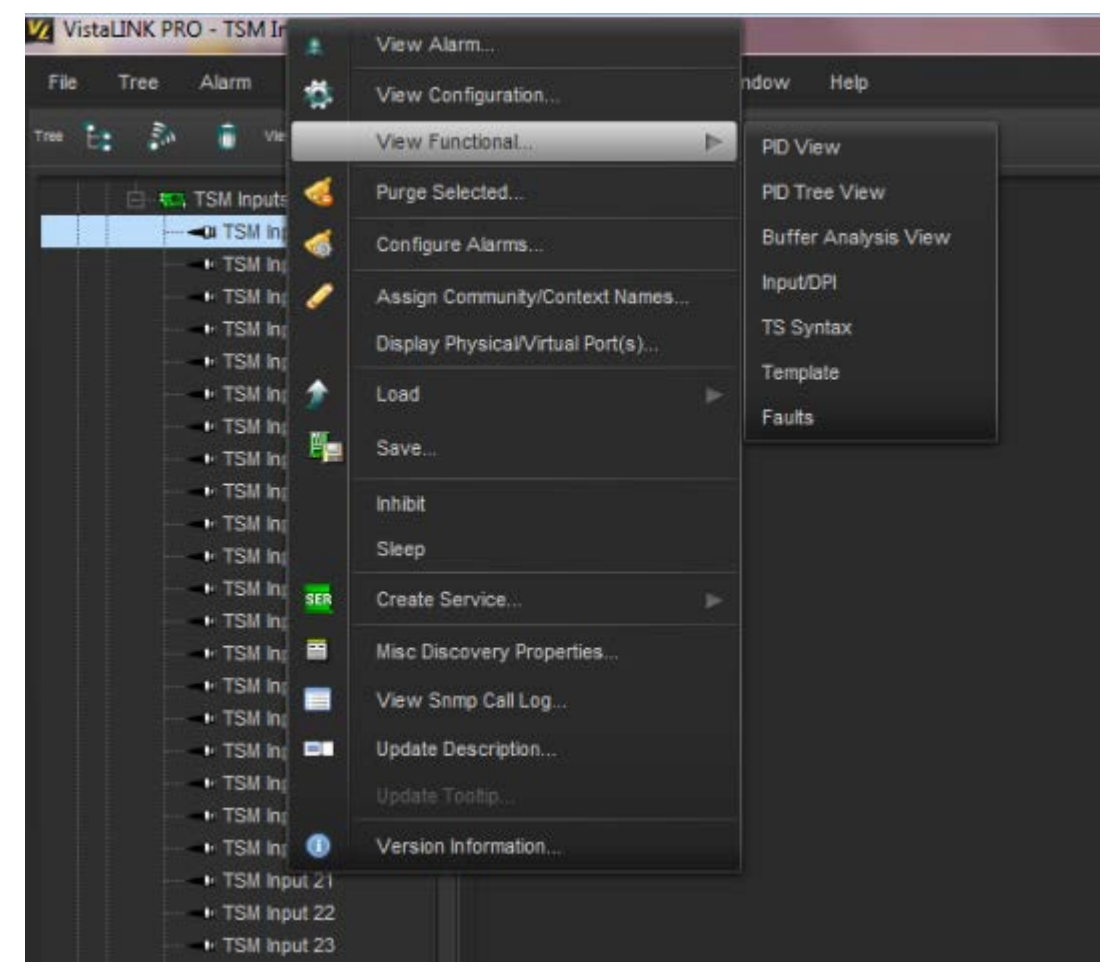

Figure 4-22 : VistaLINK<sub>®</sub> PRO - View Functional Selection

#### 4.4.1. PID View

Select "PID View" to access this tab where the standard Transport Stream parameters are displayed. As shown in Figure 4-23, it is possible to see all the packets within the TS stream, organized in ascending order by Service ID. It is possible to reverse the ordering or select another column to re-sort the data. This can be done by double clicking the column header. Make sure it is not in auto refresh mode when doing this.

For each individual PID, it is possible to view minimum and maximum Bitrate since the last reset. By configuring the minimum and maximum threshold, it is possible to configure the desired thresholds for notifying the user through VLPro. The Bitrate View is a dynamic view; by clicking the auto refresh it is possible to see near instantaneous values for the stream.

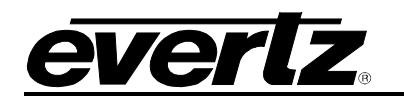

| 986.<br>1    |           |       |            | 192.168.4.50 (3 | 480TSM-IP), T | SM Inputs [31] | , TSM Input 1: | Configuration | 1       |          |         | _ 🗆 X     |
|--------------|-----------|-------|------------|-----------------|---------------|----------------|----------------|---------------|---------|----------|---------|-----------|
| Full Refresh | 1.0 Appl) | 👲 🔹   | Status Cor |                 |               | ) X Log        | gar 📕          |               |         |          |         |           |
| Bitrate View |           |       |            |                 |               |                |                |               |         |          |         |           |
|              |           |       |            |                 |               |                |                |               |         |          |         |           |
| Prog. #      | Prog. Na  | PID # | PID Type   | Table ver.      | Info          | Bar Graph      | Bitrate(       | Min Bitr      | Min Thr | Max Bitr | Max Thr | Bitrate L |
|              |           | 0     | PAT        | 0               | PAT           |                | 0.015          | 0.013         | 0.000   | 0.017    | 100.000 | IN LIMIT  |
|              |           | 16    | NIT        | 0               | NIT           |                | 0.001          | 0.001         | 0.000   | 0.003    | 100.000 |           |
|              |           | 17    | SDT        | 0               | SDT           |                | 0.009          | 0.007         | 0.000   | 0.017    | 100.000 | IN LIMIT  |
|              |           | 20    | TDT/TOT    | 255             | TDT/TOT       |                | 0.003          | 0.000         | 0.000   | 0.003    | 100.000 | IN LIMIT  |
|              |           | 8191  | NULL Pa    | 255             | NULL Pa       |                | 2.599          | 0.000         | 0.000   | 37.772   | 100.000 | IN LIMIT  |
| 5026         |           | 2063  | User Priv  | 255             | User Priv     |                | 0.000          | 0.000         | 0.000   | 0.000    | 100.000 | IN LIMIT  |
| 5026         |           | 2077  | User Priv  | 255             | User Priv     |                | 0.197          | 0.000         | 0.000   | 0.396    | 100.000 | IN LIMIT  |
| 5026         |           | 2078  | AC3 Audio  | 255             | 2/0 2-Ch      |                | 0.462          | 0.000         | 0.000   | 0.930    | 100.000 | IN LIMIT  |
| 5026         |           | 2079  | MPEG-2     | 255             | MPEG2 V       |                | 12.337         | 0.042         | 0.000   | 27.809   | 100.000 | IN LIMIT  |
| 5026         |           | 2080  | PMT :PG    | 1               | PMT :PG       |                | 0.015          | 0.013         | 0.000   | 0.031    | 100.000 | IN LIMIT  |
| 6000         |           | 101   | MPEG-2     | 255             | MPEG2 V       |                | 4.219          | 0.042         | 0.000   | 10.063   | 100.000 | IN LIMIT  |
| 6000         |           | 102   | AC3 Audio  | 255             | 2/0 2-Ch      |                | 0.196          | 0.000         | 0.000   | 0.395    | 100.000 | IN LIMIT  |
| 6000         |           | 2062  | PMT :PG    | 1               | PMT :PG       |                | 0.015          | 0.013         | 0.000   | 0.017    | 100.000 | IN LIMIT  |
| 7075         |           | 2074  | AC3 Audio  | 255             | 3/2 5-Ch      |                | 0.000          | 0.000         | 0.000   | 0.000    | 100.000 | IN LIMIT  |
| 7075         |           | 2075  | MPEG-2     | 255             | MPEG2 V       |                | 15.368         | 0.042         | 0.000   | 42.392   | 100.000 | IN LIMIT  |
| 7075         |           | 2076  | PMT :PG    | 1               | PMT :PG       |                | 0.015          | 0.013         | 0.000   | 0.017    | 100.000 | IN LIMIT  |
| 8000         |           | 2060  | User Priv  | 255             | User Priv     |                | 0.199          | 0.000         | 0.000   | 0.398    | 100.000 | IN LIMIT  |
| 8000         |           | 2064  | User Priv  | 255             | User Priv     |                | 0.200          | 0.000         | 0.000   | 0.396    | 100.000 | IN LIMIT  |
| 8000         |           | 2065  | MPEG-2     | 255             | MPEG2 V       |                | 3.195          | 0.042         | 0.000   | 6.780    | 100.000 | IN LIMIT  |
| 8000         |           | 2066  | PMT :PG    | 1               | PMT :PG       |                | 0.015          | 0.013         | 0.000   | 0.017    | 100.000 | IN LIMIT  |

Figure 4-23 : VistaLINK $_{\ensuremath{\mathbb{R}}}$  PRO - PID View Tab

### 4.4.2. PID Tree View

Select "PID Tree View" to access this tab where the standard Transport Stream parameters are displayed using trees for which the branches can be expanded or collapsed by pressing respectively the "+" or "-" sign.

Selecting the "+" beside the PID tree root, will drill down to the PSI/SI "Tables & Others" and Programs sub-tree. Selecting the "+" beside "Tables & Others" will drill down to tables (PAT, PMT, SDT,) submenu. Each table submenu will drill down to the table descriptors.

Selecting the "+" beside each program will drill down to the Elementary Streams (ES) submenu. Each will drill down to the ES descriptors.

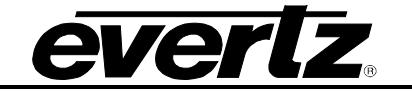

|                                                                                                    | 192.168.4.50 (3480TSM-IP), TSM Inputs [31], TSM Input 1: Configuration |
|----------------------------------------------------------------------------------------------------|------------------------------------------------------------------------|
| Full Retriesh 😋 🗘 1.0 Apply 🔮 😻 Status                                                                                                    | Completed (12:38:33 2016-06-23) 📉 Logger 🔳                             |
| PID Tree View                                                                                                    |                                                                        |
| <ul> <li>PD Tree</li> <li>Tables &amp; Others</li> <li>0 PAT (0.015Mbps)</li> <li>16 NIT (0.001Mbps)</li> <li>17 SDT (0.007Mbps)</li> <li>20 TDT/TOT (0.003Mbps)</li> <li>8191 NULL Packet (3.102Mbps)</li> <li>8191 NULL Packet (3.102Mbps)</li> <li>8191 NULL Packet (0.109Mbps)</li> <li>2078 AC3 Audio (0.459Mbps)</li> <li>2079 MPEG-2 Video (12.500Mbps)</li> <li>2080 PMT (0.015Mbps)</li> <li>2080 PMT (0.015Mbps)</li> <li>2080 PMT (0.015Mbps)</li> <li>2080 PMT (0.015Mbps)</li> <li>2080 PMT (0.015Mbps)</li> <li>2080 PMT (0.015Mbps)</li> <li>2082 PMT (0.015Mbps)</li> <li>2062 PMT (0.015Mbps)</li> <li>2075 MPEG-2 Video (15.542Mbps)</li> <li>2076 PMT (0.015Mbps)</li> <li>2076 PMT (0.015Mbps)</li> </ul> |                                                                        |

Figure 4-24 : VistaLINK<sub>®</sub> PRO - PID Tree View Tab

# 4.4.3. Buffer Analysis View

The function of this section is not available and will be added in the future.

|                      |                 | 192.168.4          | .50 (3480TSM-IP), TSM | Inputs [31], TSM Input | 1: Configuration |              | _ 🗆 >         |
|----------------------|-----------------|--------------------|-----------------------|------------------------|------------------|--------------|---------------|
| Full Refresh 😋 🕄 1   | 1.0 Apply 🛨 💆 s | Ratus Completed (1 | 2:39:13 2016-06-23)   | 🗙 Logger 🔳             |                  |              |               |
| Buffer Analysis View | 2               |                    |                       |                        |                  |              |               |
| Prog. #              | Prog. Name      | PID #              | PID Type              | Enable                 | EB Overflow      | EB Underflow | Current Level |
| 5026                 |                 | 2078               | AC3 Audio             | 10                     | 0                | 0            | 0             |
| 6000                 | 1               | 102                | AC3 Audio             |                        | 0                | 0            | 0             |
| 7075                 |                 | 2074               | AC3 Audio             | 194                    | 0                | 0            | 0             |

Figure 4-25 : VistaLINK\_ ${\!\scriptscriptstyle \otimes}$  PRO Buffer Analysis View Tab

The definition for other parameters is explained before in configuration section.

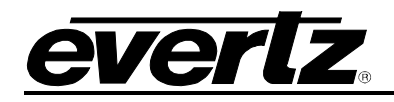

# 5. UPGRADE PROCEDURES

#### 5.1. UPDATE VLPRO SERVER JAR FILE

Jar file is needed for new products and also it is recommended to update the in use Jar files in order to have access to the latest features of the module.

For updating a Jar file, new version of Jar file supplied by Evertz is needed. Follow the below steps to update a jar file.

- Ensure that all VLPro clients are closed. (If the clients are not closed, they will be automatically disconnected after restarting VLPro server.)
- On the main page of VLPro Server, select **Help** on task bar then choose **Apply Update** and **Product**.(Figure 5-1)

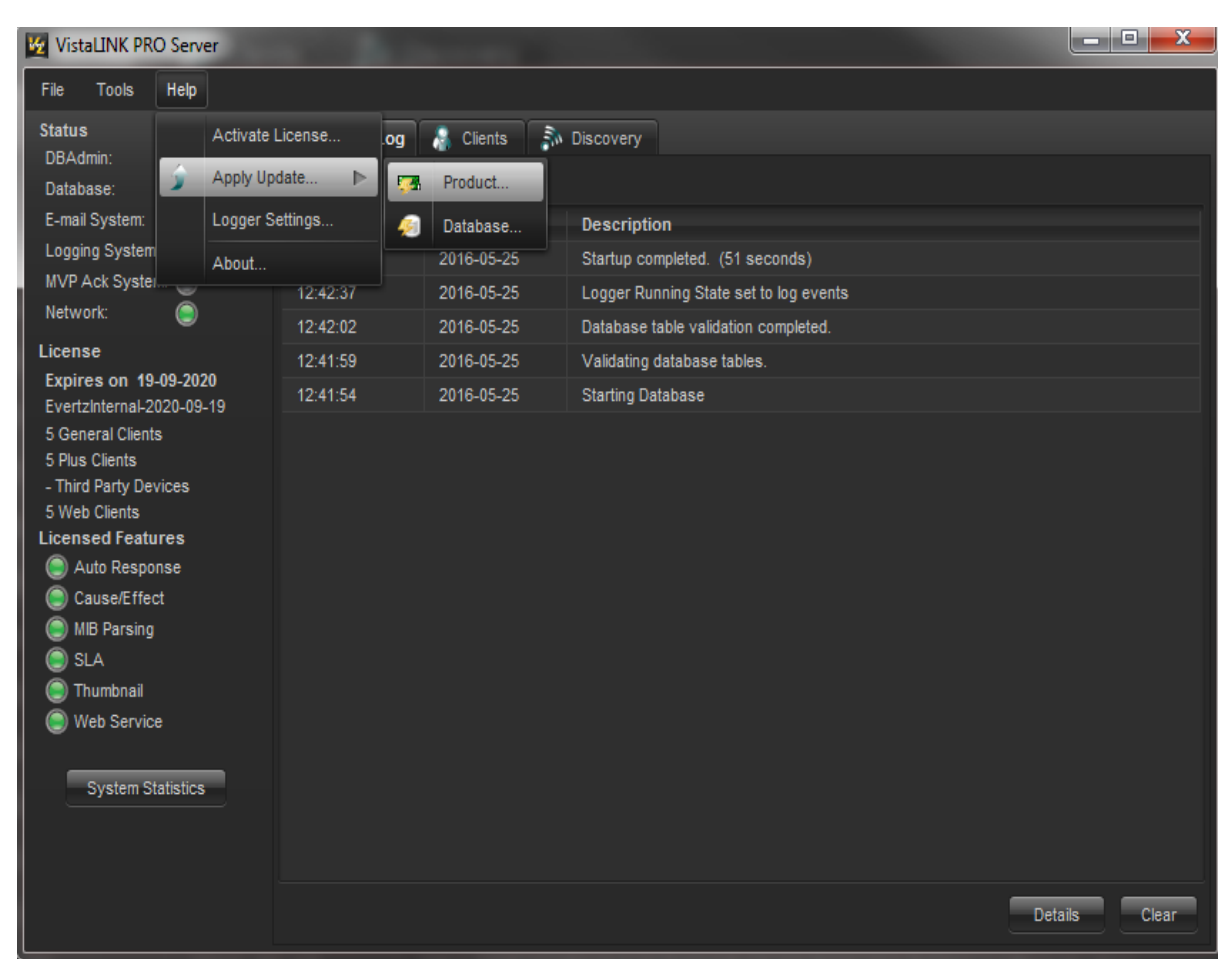

Figure 5-1 : VistaLINK<sub>®</sub> PRO - Updating Jar file

- In the new appeared window, navigate to the proper Jar file and double click on it to select the Jar file. The window will be automatically closed and the update will be applied.
- A message will be prompted and ask to restart the server. Apply as many Jar updates as required and restart the server.

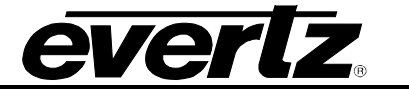

### 5.2. FIRMWARE UPGRADE USING VISTALINK®

The firmware in the TSMIP-10GE is contained on a FLASH EPROM. From time to time firmware updates will be provided to add additional features to the unit. The firmware update can be initiated using the VLPro.

For upgrading the firmware, new version of firmware supplied by Evertz is needed. Firmware comes as a .deb archive file.

Ensure that the TSMIP-10GE is running the latest firmware version. To check this, right click on the card address in VLPro client and select **Version Information**. (Figure 5-2)

| V    | istaLINK PRO      | 0 - 192            | .168.7          | 1.193 | 1                                |   |     |      |
|------|-------------------|--------------------|-----------------|-------|----------------------------------|---|-----|------|
| File | Tree              | Alarm              | Cc              | *     | View Alarm                       |   | sw. | Help |
| Tree | E: 54             |                    | Vievs           | 45    | View Configuration               |   |     |      |
|      | 11.100.40         | 2 4 6 9 7          | 1.25            |       | View Functional                  |   |     |      |
|      | E 19              | 2.168.7            | 1.40            |       | Device Data                      |   |     |      |
|      | 5 193             | 2.168.7            | 1.42            | -     | Purge Selected                   |   |     |      |
|      | 192<br>           | 2.168.7<br>2.168.7 | 1.43            | -     | Configure Alarms                 |   |     |      |
|      | 190               | 2.168.7            | 1.53            |       | Assion Community/Context Names   |   |     |      |
|      | E E 192           | 2.168.7            | 1.61            |       | Display Division(A/idual Dod/e)  |   |     |      |
|      | E 444. 190        | 2.168.7            | 1.68            |       | Display Physical Virtual Port(s) |   |     |      |
|      | 🗄 👪 193           | 2.168.7            | 1.69            | •     | Display Webpage                  |   |     |      |
|      | E - 192           | 2.168.7            | 1.70            | 2     | Load                             |   |     |      |
|      | ⊡ <u>,</u> 192    | 2.168.7            | 1.98            |       | Save                             |   |     |      |
|      | 🗉 🥌 193           | 2.168.7            | 1.109           |       | Inhibit                          |   |     |      |
|      | F 19              | 2.168.7            | 1 120           |       | Sleep                            |   |     |      |
|      | e= 192            | 2.168.7            | 1.123           | -     | Creata Service                   |   |     |      |
|      | - <del>1</del> 19 | 2.168.7            | 1.171           |       |                                  |   |     |      |
|      | <b>1</b> 92       | 2.168.7<br>TSM G   | 1.193<br>aneral | -     | Cione                            |   |     |      |
|      | ⊕ 🖘               | TSM Ing            | puts [          |       | Misc Discovery Properties        |   |     |      |
|      | E 🖂 193           | 2.168.7            | 1.217           | 50    | Refresh                          |   |     |      |
|      | 192               | 2.168.7            | 1.218           |       | View Snmp Call Log               |   |     |      |
|      | 19                | 2.168.9            | 1.66            |       | Update Description               |   |     |      |
|      | 😐 🚅 19:           | 2.168.9            | 1.86            |       |                                  |   |     |      |
|      | 192<br>192        | 2.168.9            | 1.88            | 0     | Version Information              | - |     |      |
|      |                   | 2.168.9            | 1.90            |       |                                  | _ |     |      |
|      | 🔄 🖛 193           | 2.168.9            | 1.91            |       |                                  |   |     |      |
|      | E = 193           | 2.168.9            | 1.92            |       |                                  |   |     |      |
|      | 19.               | 2.168.9            | 1.94            |       |                                  |   |     |      |
|      |                   |                    |                 |       |                                  |   |     |      |

Figure 5-2 : VistaLINK<sub>®</sub> PRO - Selecting Hardware Version Information

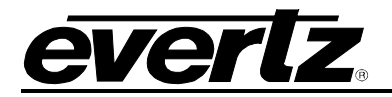

By clicking version Information, a window will appear and it's possible to select the module for upgrade (Figure 5-3). Follow up the below steps in order to upgrade the firmware.

| -                                                    |               |                  |           | ١            | /ersion Infor | mation          |                    |               |                 |             |           | _ 🗆 ×     |
|------------------------------------------------------|---------------|------------------|-----------|--------------|---------------|-----------------|--------------------|---------------|-----------------|-------------|-----------|-----------|
|                                                      |               |                  |           | Drop Hardw   | are from Nav  | rigation Tree   | here               |               |                 |             |           |           |
| Select hardware from the tree to display inventory a | nd version ir | formation. You m | ay also d | rag hardware | from the main | navigation tree | into the view to s | electively up | grade hardware. |             |           |           |
| Filter Supported Active                              | Upgrad        | e Configurati    | on        |              |               |                 |                    |               |                 |             |           |           |
| 🖂 🔜 Hardware                                         | Product       |                  | TSI       | l General    |               |                 | VLPro Jar Name     | VL            | ProProd_3480FR- | TSMIP       | Version   |           |
| Sector 1 3480FR                                      | Up            | Host IP          | Slot      | Sw Maj       | Sw Min        | Pnt Nu          | Sw Build           | Bd Build      | Bd Serliu       | Bd Name     | Bd Revisi | Fm Creati |
|                                                      |               | 192.168.71.1     |           |              |               |                 |                    |               |                 |             |           |           |
|                                                      |               |                  |           |              |               |                 |                    |               |                 |             |           |           |
| ľ                                                    |               |                  |           |              |               |                 |                    |               |                 |             |           |           |
|                                                      |               |                  |           |              |               |                 |                    |               |                 |             |           |           |
| Save Inventory                                       |               |                  |           |              |               |                 |                    |               | Select All      | Deselect Al | Upgrade   | e Close   |

Figure 5-3 : VistaLINK<sub>®</sub> PRO - Version information window

- Open hardware tree and select the card for upgrade.
- Check mark the box beside the card for upgrade. (Figure 5-4)

| <b>6</b>                                                      |             |                         |            |                            | Version Info  | mation        |                                       |                |                 |            |           | _ = ×     |
|---------------------------------------------------------------|-------------|-------------------------|------------|----------------------------|---------------|---------------|---------------------------------------|----------------|-----------------|------------|-----------|-----------|
| Details<br>Select hardware from the tree to display inventory | and version | information. You mi     | sy also d  | Drop Hardw<br>rag hardware | rare from Nav | rigation Tree | • <b>here</b><br>• into the view to s | selectively up | grade hardware. |            |           |           |
| Filter Supported Active                                       | Upgra       | de Configuration        | on<br>TS   | M General                  |               |               | VLPro Jar Name                        | VLI            | ProProd_3480FR- | TSMIP      | Version   | 81        |
| 3480FR                                                        | Up          | Host IP<br>192.168.71.1 | Slot<br>30 | Sw Maj                     | Sw Min<br>01  | Pot Nu        | Sw Build<br>76                        | Bd Build       | Bd Serllu       | Bd Name    | Bd Revisi | Fm Creati |
|                                                               | -           |                         |            |                            |               |               |                                       |                |                 |            |           |           |
| र न                                                           |             |                         |            |                            |               |               |                                       |                |                 |            |           |           |
| Save Inventory                                                |             |                         |            |                            |               |               |                                       |                | Select All      | Deselect A | J Upgrad  | e Close   |

Figure 5-4 : VistaLINK  $_{\! \circledast}\, \text{PRO}$  - Check mark the hardware for update

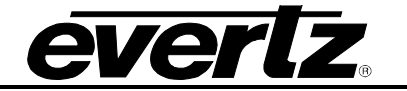

- Click the **Upgrade** button on bottom right corner.
- Click the **Browse** button to select the TSMIP-10GE image file. (Figure 5-5)

| -                       |                           |         |        |                              | X          | 1           |           |           |
|-------------------------|---------------------------|---------|--------|------------------------------|------------|-------------|-----------|-----------|
| Detais                  | 3480FR-TSMIP              |         |        | Select firmware file and pre | ss 'Start' |             |           |           |
| Filter Supported Active |                           |         |        |                              | rowse      |             |           |           |
| 🗈 🚉 Hardware            | Host IP                   | Slot 30 | Status | Progress                     |            | MP          | Version   | 81        |
| 3480FR                  | 102.100.11.100            |         |        |                              |            | Ed Name     | Bd Revisi | Fm Creati |
|                         |                           |         |        |                              |            |             |           |           |
|                         |                           |         |        |                              |            |             |           |           |
| <b>TTT</b>              |                           |         |        |                              |            |             |           |           |
|                         |                           |         |        |                              |            |             |           | _         |
| Save Inventory          | Terminate Active Upgrades |         |        | Start Stop                   | Close      | Desclect Al | Upgrade   | e Close   |
|                         |                           |         |        |                              |            |             |           |           |

Figure 5-5 : VistaLINK<sub>®</sub> PRO - Browsing Firmware window

• Select the proper firmware file and click OK.

| -                                                           | Tal Select firmware file               | ×                                            |
|-------------------------------------------------------------|----------------------------------------|----------------------------------------------|
| Details<br>Schol hardware from the tree to display investor | Look In: 📑 TSM-IP 🔽 🕅 🍋 🦉 📁            |                                              |
| Filter Supported Active                                     |                                        |                                              |
| Kardware     TSI 3480FR     TSM General                     |                                        | MP Version 81<br>Bd Name Bd Revisi Fm Creati |
|                                                             |                                        |                                              |
| T T                                                         | File Name:<br>Files of Type: All Files |                                              |
| Save Inventory                                              | OK Cancel                              | Deselect All Upgrade Close                   |
|                                                             |                                        |                                              |

Figure 5-6 : VistaLINK $_{\ensuremath{\mathbb{R}}}$  PRO - Selecting Firmware File

• Click the **Start** button and wait for completion. This will take some time.

After completion, the module will reboot automatically and return in normal mode.

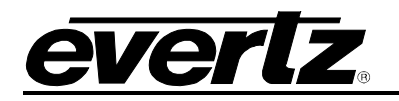

# 6. ABBREVIATIONS

For the purposes of the present document, the following abbreviations apply:

| BAT    | Bouquet Association Table                                                                    |
|--------|----------------------------------------------------------------------------------------------|
| BER    | Bit Error Rate                                                                               |
| BW     | BandWidth                                                                                    |
| CA     | Conditional Access                                                                           |
| CAT    | Conditional Access Table                                                                     |
| CPE    | Common Phase Error                                                                           |
| CRC    | Cyclic Redundancy Check                                                                      |
| ETSI   | European Telecommunications Standards Institute                                              |
| DC     | Direct Current                                                                               |
| DVB    | Digital Video Broadcasting                                                                   |
| DVB-C  | Digital Video Broadcasting baseline system for digital cable television (EN 300 429 [6])     |
| DVB-CS | Digital Video Broadcasting baseline system for SMATV distribution systems (EN 300 473        |
|        | [13])                                                                                        |
| DVB-S  | Digital Video Broadcasting baseline system for digital satellite television (EN 300 421 [5]) |
| DVB-T  | Digital Video Broadcasting baseline system for digital terrestrial television (EN 300 744    |
|        | [9])                                                                                         |
| EIT    | Event Information Table                                                                      |
| ETR    | ETSI Technical Report                                                                        |
| ETS    | European Telecommunication Standard                                                          |
| FEC    | Forward Error Correction                                                                     |
| HEX    | Hexadecimal                                                                                  |
| ISO    | International Organization for Standardization                                               |
| ITU    | International Telecommunication Union                                                        |
| MGT    | Master Guide Table                                                                           |
| MPEG   | Moving Picture Experts Group                                                                 |
| NIT    | Network Information Table                                                                    |
| PAT    | Program Association Table                                                                    |
| PCR    | Program Clock Reference                                                                      |
| PID    | Packet Identifier                                                                            |
| PMT    | Program Map Table                                                                            |
| PSI    | MPEG-2 Program Specific Information (as defined in ISO/IEC 13818-1 [1])                      |
| PSIP   | Program and System Information Protocol                                                      |
| PTS    | Presentation Time Stamps                                                                     |
| RS     | Reed-Solomon                                                                                 |
| RST    | Running Status Table (see EN 300 468 [7])                                                    |
| RTE    | Residual Target Error                                                                        |
| SDT    | Service Description Table                                                                    |
| SI     | Service Information                                                                          |
| IDT    | Lime and Date Table                                                                          |
| TOT    |                                                                                              |
| TS     | I ransport Stream                                                                            |
| UTC    | Universal Time Co-ordinated                                                                  |

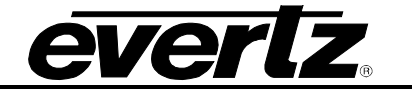

This page left intentionally blank